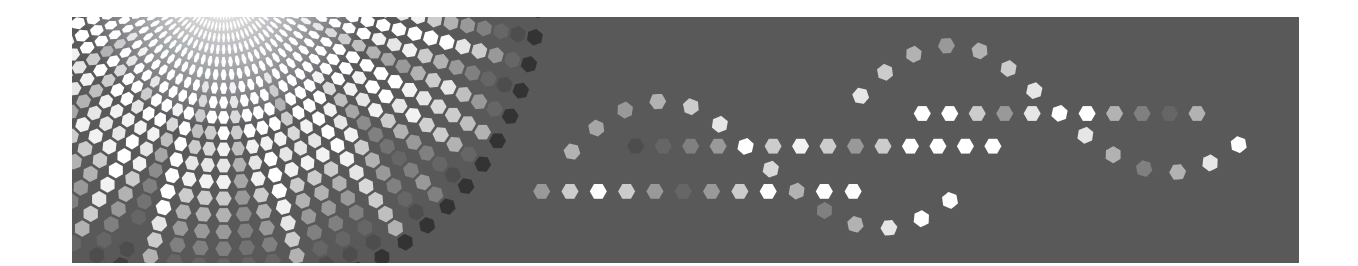

# **Notes for Security Functions**

Read this manual carefully before you use this product and keep it handy for future reference.

#### Important

Contents of this manual are subject to change without prior notice. In no event will the company be liable for direct, indirect, special, incidental, or consequential damages as a result of handling or operating the machine.

Some illustrations in this manual might be slightly different from the machine.

Certain options might not be available in some countries. For details, please contact your local dealer.

# Additional Information for Enhanced Security

This section explains the settings that you can configure to enhance the machine's security.

# Control panel security settings

Use the control panel to configure the security settings shown in the following table.

| Menu            | Tab                    | Item                                                                     | Setting                                                                                                    |
|-----------------|------------------------|--------------------------------------------------------------------------|----------------------------------------------------------------------------------------------------|
| System Settings | Timer Settings         | Auto Logout Timer                                                        | [On]: 180 seconds or less                                                                                                    |
| System Settings | Administrator<br>Tools | Administrator<br>Authentication<br>Management/Us-<br>er Management       | Select <b>[On]</b> , and then select <b>[Adminis-trator Tools]</b> for "Available Settings".                                                                                                    |
| System Settings | Administrator<br>Tools | Administrator<br>Authentication<br>Manage-<br>ment/Machine<br>Management | Select <b>[On]</b> , and then select <b>[Timer Set-<br/>tings]</b> , <b>[Interface Settings]</b> , <b>[File Trans-<br/>fer]</b> , and <b>[Administrator Tools]</b> for<br>"Available Settings". |
| System Settings | Administrator<br>Tools | Administrator<br>Authentication<br>Manage-<br>ment/Network<br>Management | Select <b>[On]</b> , and then select <b>[Interface Settings]</b> , <b>[File Transfer]</b> , and <b>[Adminis-trator Tools]</b> .                                                                 |
| System Settings | Administrator<br>Tools | Administrator<br>Authentication<br>Manage-<br>ment/File Man-<br>agement  | Select <b>[On]</b> , and then select <b>[Adminis-trator Tools]</b> for "Available Settings".                                                                                                    |
| System Settings | Administrator<br>Tools | Extended Securi-<br>ty/Settings by<br>SNMPv1 and v2                      | [Prohibit]                                                                                                    |
| System Settings | Administrator<br>Tools | Extended Securi-<br>ty/Restrict Use of<br>Simple Encryp-<br>tion         | [Off]                                                                                                    |
| System Settings | Administrator<br>Tools | Extended Securi-<br>ty/Authenticate<br>Current Job                       | [Access Privilege]                                                                                                    |
| System Settings | Administrator<br>Tools | Extended Securi-<br>ty/Password Pol-<br>icy                              | "Complexity Setting": <b>[Level 1]</b> or<br>higher, "Minimum Character No.": 8<br>or higher                                                                                                    |

| Menu                  | Tab                    | Item                                  | Setting                                                                                                    |
|-----------------------|------------------------|---------------------------------------|----------------------------------------------------------------------------------------------------|
| System Settings       | Administrator<br>Tools | Network Security<br>Level             | <b>[Level 2]</b><br>To acquire the machine status<br>through printer driver or Web Im-<br>age Monitor, set "SNMP" to Active<br>on Web Image Monitor.      |
| System Settings       | Administrator<br>Tools | Service Mode<br>Lock                  | [On]                                                                                                    |
| System Settings       | Administrator<br>Tools | Machine Data En-<br>cryption Settings | Select <b>[Encrypt]</b> , and then select <b>[All Data]</b> for "Carry over all data or file system data only (without formatting), or format all data.". |
| Scanner Fea-<br>tures | Initial Settings       | Menu Protect                          | [Level 2]                                                                                                    |

## 🖉 Note

□ The SNMP setting can be specified in **[SNMP]** under **[Configuration]** in Web Image Monitor.

# Reference

For details about auto logout timer settings, see "Auto Logout", Security Reference. You cannot specify the Web Image Monitor auto-logout time with Auto Logout Timer.

For details about basic authentication settings, see "Basic Authentication", Security Reference.

For details about administrator authentication settings, see "Administrator Authentication", Security Reference.

For details about extended security settings, see "Specifying the Extended Security Functions", Security Reference.

For details about network security level settings, see "Specifying Network Security Level", Security Reference.

For details about service mode lock settings, see "Limiting Machine Operation to Customers Only", Security Reference.

For details about machine data encryption settings, see "Encrypting Data on the Hard Disk", Security Reference. If **[Encrypt]** is already selected, further encryption settings are not necessary.

For details about the stored reception file user setting, see "Reception setting", General Settings Guide.

For details about the menu protect setting, see "Menu Protect", Security Reference.

# Setting items using Web Image Monitor

Use Web Image Monitor to configure the security settings shown in the following table.

| Category                        | Item                                   | Setting                                                                                                    |
|---------------------------------|----------------------------------------|----------------------------------------------------------------------------------------------------|
| Device Settings/Logs            | Collect Job Logs                       | Active                                                                                                    |
| Device Settings/Logs            | Collect Access Logs                    | Active                                                                                                    |
| Security/User Lockout<br>Policy | Lockout                                | Active                                                                                                    |
| Security/User Lockout<br>Policy | Number of Attempts be-<br>fore Lockout | 5 times or less                                                                                              |
| Security/Network Security       | FTP                                    | Inactive                                                                                                    |
|                                 |                                        | Before specifying this setting, set<br>"Network Security Level" to <b>[Level 2]</b><br>on the control panel. |
| Security                        | S/MIME                                 | "Encryption Algorithm": 3DES-168 bit                                                                         |
|                                 |                                        | You must register the user certificate in order to use S/MIME.                                               |
| Address Book/E-mail             | User Certificate                       | You must register the user certificate in order to use S/MIME.                                               |

# 🖉 Note

□ The log collection setting can be specified in **[Logs]** under **[Configuration]** in Web Image Monitor.

# 

For details about the user lockout policy, see "User Lockout Function", Security Reference.

For details about specifying an encryption algorithm and registering a user certificate, see "Using S/MIME to Protect Email Transmission", Security Reference.

# Settings when IPsec is Available/Unavailable

All communication to and from machines on which IPsec is enabled is encrypted.

If your network supports IPsec, we recommend you enable it.

#### Settings when IPsec is available

If IPsec is available, configure the settings shown in the following table to enhance the security of the data travelling on your network.

#### Control panel settings

| Menu            | Tab                | Item                                 | Setting           |
|-----------------|--------------------|--------------------------------------|-------------------|
| System Settings | Interface Settings | Ipsec *1                             | [Active]          |
| System Settings | Interface Settings | Permit SSL / TLS<br>Communication *2 | [Ciphertext Only] |

<sup>\*1</sup> You can also set "IPsec" using Web Image Monitor.

<sup>\*2</sup> You can also set "Permit SSL / TLS Communication" using Web Image Monitor.

#### Web Image Monitor settings

| Category        | Item                                                          | Setting                                  |
|-----------------|---------------------------------------------------------------|------------------------------------------|
| Security/ Ipsec | Encryption Key<br>Manual Settings                             | Inactive                                 |
| Security/ Ipsec | Encryption Key<br>Auto Exchange<br>Settings/Security<br>Level | Authentication and High Level Encryption |

#### Settings when IPsec is not available

If IPsec is not available, configure the settings shown in the following table to enhance the security of the data travelling on your network.

#### \* Setting items using the control panel

| Menu            | Tab                | Item                              | Setting           |
|-----------------|--------------------|-----------------------------------|-------------------|
| System Settings | Interface Settings | Ipsec                             | [Inactive]        |
| System Settings | Interface Settings | Permit SSL / TLS<br>Communication | [Ciphertext Only] |

#### Management when IPsec is inactive

The following procedures make user data more secure when IPsec is unavailable. Administrators must inform users to carry out these procedures.

• Fax

When sending faxes, specify destinations by fax number, Internet Fax destination, e-mail address, or folder destination. Do not specify destinations by IP-Fax destination. For details about specifying fax destinations, see "Specifying a Destination", Facsimile Reference.

• Printer

To use the printer functions, specify "SFTP" as the protocol, or specify "IPP" and select "Active" for "SSL".

For details about SFTP, see "Special Operations under Windows", Network Guide.

For details about IPP settings, see "Installing the Printer Driver", Printer Reference.

For details about SSL settings, see "Protection Using Encryption", Security Reference.

• Scanner

Send the URL of scanned files to destinations by configuring **[Send Settings]** in **[Scanner Features]**, instead of sending the actual scanned files. Use Web Image Monitor through your network to view, delete, send, and download scanned files. When sending scanned files attached to e-mail, protect them by applying an S/MIME certificate. To do this, configure the "Security" settings prior to sending. For details about sending e-mail from the scanner, see "Sending Scan Files by E-mail", Scanner Reference.

# 

For details about enabling and disabling IPsec from the control panel, see "System Settings", General Settings Guide.

For details about the setting for permitting SSL/TLS communication, see "Setting the SSL / TLS Encryption Mode", Security Reference.

For details about specifying the IPsec setting via Web Image Monitor, see "Transmission Using IPsec", Security Reference.

# **Notes on Address Book Access Permissions**

An authenticated user's access to Address Book information is determined by the access permissions granted to that user: "Read-only", "Edit", "Edit / Delete", or "Full Control". Note that granting a user "Edit", "Edit / Delete", or "Full Control" permission allows that user to perform high level operations, which could result in loss of or changes to sensitive information. For this reason, we recommend you grant only the "Read-only" access permission to general users.

# Notes about Deleting Data on the Hard Disk

# **Methods of Overwriting**

The following overwrite methods are available.

#### ✤ NSA \*1

Temporary data is overwritten twice with random numbers and once with zeros.

#### ✤ DoD <sup>\*2</sup>

Temporary data is overwritten with a fixed value, the fixed value's complement, and random numbers. When completed, the overwrite is then verified.

#### Random Numbers

Temporary data is overwritten multiple times with random numbers. The number of overwrites can be selected from 1 to 9. The default number of overwrites is 3.

- <sup>\*1</sup> National Security Agency, U.S.A.
- <sup>\*2</sup> Department of Defense, U.S.A.

# 🖉 Note

Default: Random Numbers

#### **Using Auto Erase Memory**

This can be specified by the machine administrator only.

For details about logging on and off with administrator authentication, see "Logging on Using Administrator Authentication" and "Logging off Using Administrator Authentication".

### ∰Important

□ When Auto Erase Memory is set to **[On]**, temporary data that remained on the hard disk when Auto Erase Memory was set to **[Off]** might not be overwritten.

Press the [User Tools/Counter] key.

**2** Press [System Settings].

Press [Administrator Tools].

Press [Next] repeatedly until [Auto Erase Memory Setting] appears.

**5** Press [Auto Erase Memory Setting].

| Decon | az  | naisiei     | 1         | 10013   |          |   |      |
|-------|-----|-------------|-----------|---------|----------|---|------|
|       |     |             |           |         |          |   |      |
|       |     |             |           |         |          |   |      |
|       |     |             |           |         |          |   |      |
|       |     | Service Mo  | ode Lock  |         | Off      |   |      |
|       |     |             | Firmwa    | e Versi | on       |   |      |
|       | N   | etwork Seci | urity Lev | /el     | Level    | 0 |      |
|       | Aut | o Erase Mer | nory Se   | tting   | Off      |   |      |
|       |     |             | Erase A   | ll Memo | ory      |   |      |
|       |     | -           | 3/4       |         | Previous | T | Next |

# G Press [On].

**2** Select the overwrite method.

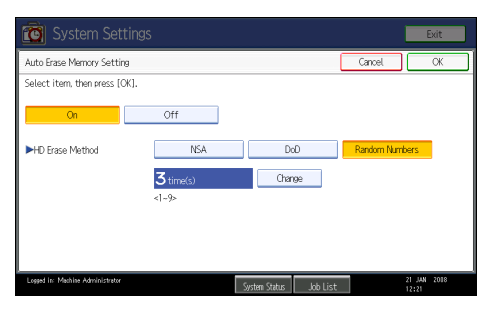

If you selected **[NSA]** or **[DoD]**, proceed to step **[**].

If you selected [Random Numbers], proceed to step 3.

For details about overwrite methods, see p.6 "Methods of Overwriting".

# Press [Change].

Using the number keys, specify the number of overwrites that you require, and then press [#].

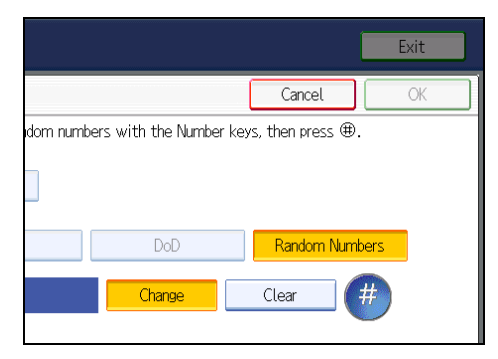

# Press [OK].

Auto Erase Memory is set.

# 🖉 Note

- □ Do not interrupt the overwrite process. Doing so will damage the hard disk and incomplete overwrites are a security hazard.
- Do not switch off the main power during the Erase All Memory operation (hard disk overwrite). Doing so can damage the hard disk and data will remain on the hard disk until overwriting is resumed.
- If the machine's main power switch is turned off when the Auto Erase Memory function is in progress, the overwrite will be resumed when the main power switch is turned back on.
- If an error occurs before overwriting is complete, turn off the machine's main power switch. Wait a few moments, and then turn the main power switch back on. Then, repeat the procedure from step 1.
- □ If you specify to both overwrite and encrypt the data, the data will all be encrypted.

#### **Using Erase All Memory**

This can be specified by the machine administrator.

For details about logging on and logging off with administrator authentication, see "Logging on Using Administrator Authentication", "Logging off Using Administrator Authentication", Security Reference.

### ∰Important

If you switch the main power off before Erase All Memory is completed, the overwriting is suspended without deleting the data in the hard disk. This may also damage the hard disk. Make sure not to have the main power switched off while overwriting.

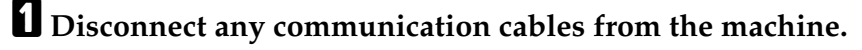

- Press the [User Tools/Counter] key.
- Press [System Settings].
- **4** Press [Administrator Tools].
- Press [Next] repeatedly until [Erase All Memory] appears.

**6** Press [Erase All Memory].

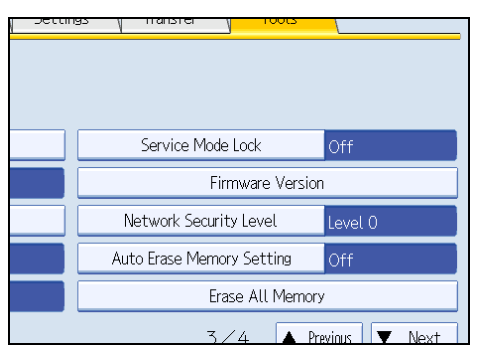

# **2** Select the overwrite method.

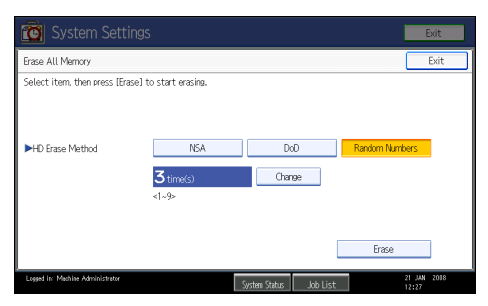

If you selected **[NSA]** or **[DoD]**, proceed to step **[**].

If you selected [Random Numbers], proceed to step 3.

For details about overwrite methods, see p.6 "Methods of Overwriting".

# Press [Change].

# Using the number keys, specify the number of overwrites that you require, and then press [#].

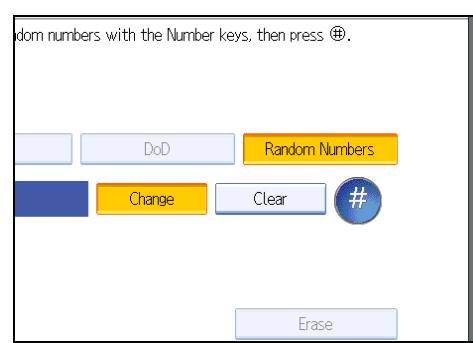

# Press [Erase].Press [Yes].

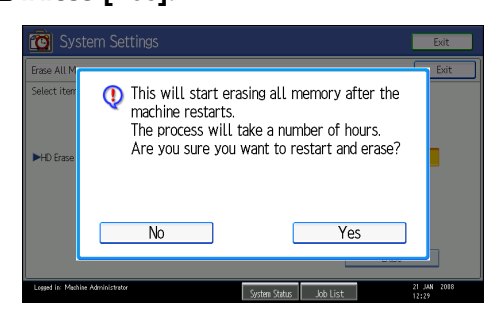

#### When overwriting is completed, press [Exit], and then turn off the machine's main power switch.

To turn the power off, see "Turning On the Power", About This Machine.

## 🖉 Note

- □ If the machine's main power switch is turned off when the Erase All Memory function is in progress, the overwrite will be resumed when the main power switch is turned back on.
- If an error occurs before overwriting is complete, turn off the machine's main power switch. Wait a few moments, and then turn the main power switch back on. Then, repeat the procedure from step 2.
- □ If you specify to both overwrite and encrypt the data, the data will all be encrypted.

# **Managing Log Files**

The logs created by this machine allow you to track access to the machine, identities of users, and usage of the machine's various functions. For security, you can encrypt the logs.

The logs can be viewed using Web Image Monitor. Collected logs can be downloaded all at once from Web Image Monitor as CSV files. You cannot download the log files directly from the hard disk.

Also, login information is cross-checked even when Web SmartDeviceMonitor is in use. For details, see the operating instructions supplied with Web SmartDeviceMonitor.

### Log Types

This machine creates two types of log: the job log and the access log.

• Job Log

Stores details of user file-related operations such as saving files in the document server, copying, printing, sending faxes and scanning, and control panel operations such as printing reports (the configuration list, for instance).

• Access Log

Stores details of login/logout activity, stored file operations such as creating, editing, and deleting, service engineer operations such as hard disk formatting, system operations such as viewing the results of log transfers and specifying settings for copy protection, and security operations such as specifying settings for encryption, unauthorized access detection, user lockout, and firmware authentication.

# 🖉 Note

□ The log setting can be specified in **[Logs]** under **[Configuration]** in Web Image Monitor.

# **Download Logs**

The logs collected on this machine are in CSV format, so can be batch-downloaded.

# Open a Web browser.

# 2 In the Web browser's address bar, enter "http://(the machine's IP address or host name)/ " to access the machine.

When entering an IPv4 address, do not begin segments with zeros. For example: if the address is "192.168.001.010", you must enter it as "192.168.1.10" to connect to the machine. If you enter it as "192.168.001.010", you cannot access the machine.

The top page of Web Image Monitor appears.

# Click [Login].

The machine administrator can log on.

Log in using an administrator's user name and password.

# Click [Configuration], and then click [Download Logs].

- **5** Click [Download].
- **6** Specify the folder in which you want to save the file.
- **7** Click [**0**K].

# Click [Logout].

# 🖉 Note

- Only the jobs that were completed before [Download] was clicked are recorded in the log. The "Result" field of the log entry for uncompleted jobs will be blank.
- Download time may vary depending on the number of logs.
- If an error occurs while the CSV file is downloading or being created, the download is canceled and details of the error are included at the end of the file.
- If a log is downloaded successfully, "Log data download is completed!!" will appear in the last line of the log file.
- □ For details about saving CSV log files, see your browser's Help.
- Downloaded log files use UTF-8 character encoding. To view a log file, open it using an application that supports UTF-8.
- □ To collect logs, set "Collect Job Logs" and "Collect Access Logs" to Active. This setting can be specified in **[Logs]** under **[Configuration]** in Web Image Monitor.
- For details about the items contained in the logs, see p.21 "Attributes of Logs you can Download".

# Note Concerning Downloading Logs

When the number of stored logs reaches the maximum, the oldest logs will be overwritten by newer logs. This applies to both job and access logs and occurs regardless of whether or not the logs have been downloaded.

Overwritten old logs will not be included in downloaded log files.

For this reason, we recommend you take note of the information in the table below and perform regular log management using Web Image Monitor.

#### Maximum number of logs that can be stored in the machine

| Job Logs | Access Logs |
|----------|-------------|
| 2,000    | 6,000       |

#### Estimated number of logs created per day

| Job Logs               | Access Logs                                                                                                    |
|------------------------|----------------------------------------------------------------------------------------------------|
| 100 (100 logs per day) | 300                                                                                                    |
|                        | This figure is based on 100 operations such<br>as initialization and access operations over<br>the Web and 200 access log entries (two en-<br>tries per job: one login and one logout). |

If the daily estimates are not exceeded, the machine can store logs for 20 days without having to overwrite older logs. However, we recommend that you download the logs every 10 days. This will prevent unwanted overwriting and ensure all logs are preserved, even if the daily estimate is exceeded.

It is the responsibility of the machine administrator to deal downloaded log files appropriately.

# 🖉 Note

- □ If you change the **[Collect]** / **[Do not Collect]** setting for log collection, you must perform a batch deletion of the logs.
- □ After downloading the logs, perform a batch deletion of the logs.
- Logs processed during log downloads might not be recorded, so do not perform operations on logs during log downloads.
- Batch deletion of logs can be performed from the control panel or through Web Image Monitor.

# Notes on Operation when the Number of Log Entries Reaches Maximum

The machine reads the number of access and job logs and begins overwriting the oldest log entries to make space for the new logs as they arrive.

Downloaded log files include both access and job logs, with some log entries incomplete.

The following illustration shows an example in which logs are downloaded during access log overwriting.

In this example, some of the access log entries are incomplete.

Logs are overwritten in reverse priority order, meaning logs of lowest priority are overwritten first and logs of highest priority are overwritten last. This way, if the overwrite is canceled, there is a chance that logs of higher priority will still be available.

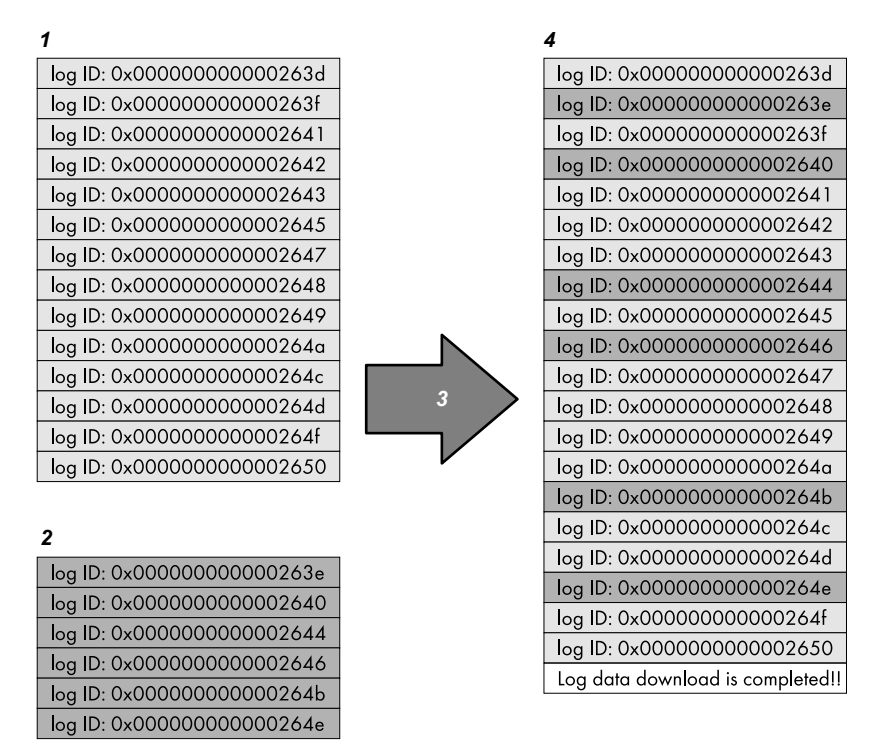

#### If logs are downloaded without overwriting

BUS001S

- **1.** Access Log
- 2. Job Log
- 3. Download
- 4. Downloaded Logs

### If logs are downloaded during overwriting

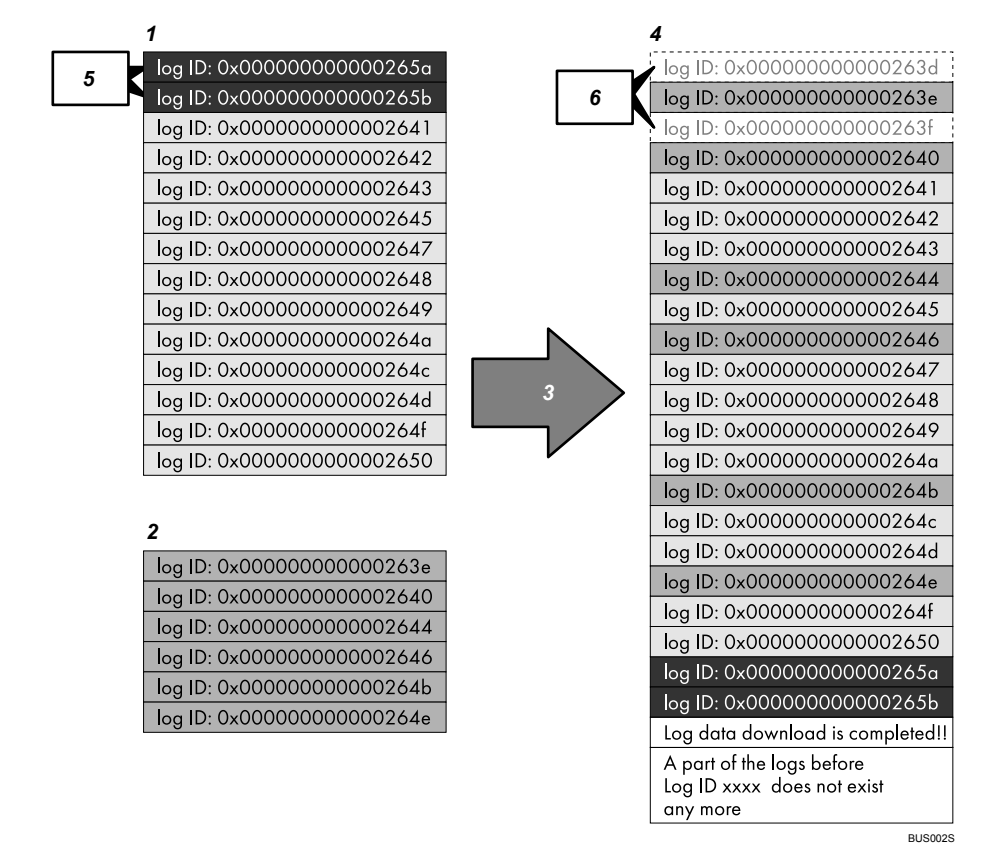

- 1. Access Log
- 2. Job Log
- 3. Download
- 4. Downloaded Logs
- 5. Overwriting

#### 6. Deleted by Overwriting

To determine whether or not overwriting occurred while the logs were downloading, check the message in the last line of the downloaded logs.

- If overwriting did not occur, the last line will contain the following message: Log data download is completed!!
- If overwriting did occur, the last line will contain the following message: Log data download is completed!! A part of the logs before Log ID xxxx does not exist any more.

## 🖉 Note

□ Examine logs following "Log ID xxxx".

# **Detailed Explanation of Print Job-Related Log Entries**

Print Log entries are made before the login entry is made in the Access Log.

Details of series of jobs (including reception, processing, and output of the jobs' data) are combined into single entries.

When the machine receives a print job, it creates an ID for the job and records this in the job log. The machine then creates a login ID for the print job and records this in the access log. It then creates a job log entry detailing the job's processing and outputting (under the same login ID). When the machine has finished processing the job, it creates a logout entry and places this in the access log.

Entries detailing the reception, processing, and output of a series of print jobs are created in the job log first, and then the login and logout details of those jobs are recorded in the access log.

#### Print Job Flowchart

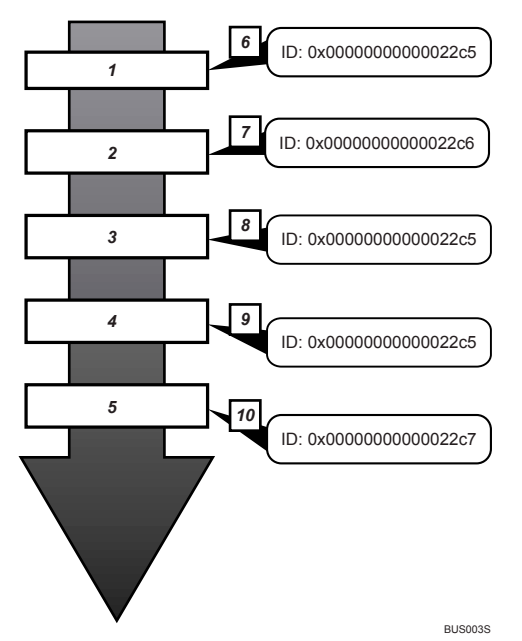

**1.** Print job data is received.

2. Authentication (login) data is received.

**3.** Print job is processed.

4. Print job is output.

5. Authentication (login) data is received.

6. An ID is assigned to the print job and recorded as an entry in the Job Log.

7. Authentication (login) data is recorded as an entry in the Access Log.

8. Information about the processing of the print job is recorded as an entry in the Job Log (using the same ID).

**9.** Information about the outputting of the print job is recorded as an entry in the Job Log (using the same ID).

**10.** Authentication (logout) data is recorded as an entry in the Access Log.

# Logs that can be Collected

The following tables explain the items in the job log and access log that the machine creates when you enable log collection using Web Image Monitor. If you require log collection, use Web Image Monitor to configure it. This setting can be specified in **[Logs]** under **[Configuration]** in Web Image Monitor.

| * | Job | Log | Information | ltems |
|---|-----|-----|-------------|-------|
|---|-----|-----|-------------|-------|

| Job Log Item                                | Log Type Attribute                          | Content                                                                                                    |
|---------------------------------------------|---------------------------------------------|----------------------------------------------------------------------------------------------------|
| Copier: Copying                             | Copier: Copying                             | Details of normal and Sample Copy jobs.                                                                                                    |
| Copier: Copying and<br>Storing              | Copier: Copying and<br>Storing              | Details of files stored in Document<br>Server that were also copied at the<br>time of storage.                                                           |
| Document Server: Storing                    | Document Server: Storing                    | Details of files stored using the Document Server screen.                                                                                                |
| Document Server: Stored<br>File Downloading | Document Server: Stored<br>File Downloading | Details of files stored in Document<br>Server and downloaded using Web<br>Image Monitor or DeskTopBinder.                                                |
| Utility: Storing                            | Utility: Storing                            | Details of files stored in Document<br>Server using Desk Top Editor For<br>Production.                                                                   |
| Stored File Printing                        | Stored File Printing                        | Details of files printed using the Document Server screen.                                                                                               |
| Scanner: Sending                            | Scanner: Sending                            | Details of sent scan files.                                                                                                    |
| Scanner: URL Link Send-<br>ing and Storing  | Scanner: URL Link Send-<br>ing and Storing  | Details of scan files stored in Docu-<br>ment Server and whose URLs were<br>sent by e-mail at the time of stor-<br>age.                                  |
| Scanner: Sending and<br>Storing             | Scanner: Sending and<br>Storing             | Details of scan files stored in Docu-<br>ment Server that were also sent at<br>the time of storage.                                                      |
| Scanner: Storing                            | Scanner: Storing                            | Details of scan files stored in Docu-<br>ment Server.                                                                                                    |
| Scanner: Stored File<br>Downloading         | Scanner: Stored File<br>Downloading         | Details of scan files stored in Docu-<br>ment Server and downloaded us-<br>ing Web Image Monitor,<br>DeskTopBinder or Desk Top Editor<br>For Production. |
| Scanner: Stored File Send-<br>ing           | Scanner: Stored File Send-<br>ing           | Details of stored scan files that were also sent.                                                                                                    |
| Scanner: Stored File URL<br>Link Sending    | Scanner: Stored File URL<br>Link Sending    | Details of stored scan files whose<br>URLs were sent by e-mail.                                                                                          |
| Scanner: TWAIN Driver<br>Scanning           | Scanner: TWAIN Driver<br>Scanning           | Details of stored scan files that<br>were sent using Network TWAIN<br>Scanner.                                                                           |
| Printer: Printing                           | Printer: Printing                           | Details of normal print jobs.                                                                                                    |

| Job Log Item                            | Log Type Attribute                      | Content                                                                                                    |
|-----------------------------------------|-----------------------------------------|----------------------------------------------------------------------------------------------------|
| Printer: Locked Print (In-<br>complete) | Printer: Locked Print (In-<br>complete) | Log showing Locked Print docu-<br>ments temporarily stored on the<br>machine.                                                                                      |
| Printer: Locked Print                   | Printer: Locked Print                   | Log showing Locked Print docu-<br>ments temporarily stored on the<br>machine and then printed from the<br>control panel or through Web Im-<br>age Monitor.         |
| Printer: Sample Print (In-<br>complete) | Printer: Sample Print (In-<br>complete) | Log showing Sample Print docu-<br>ments temporarily stored on the<br>machine.                                                                                      |
| Printer: Sample Print                   | Printer: Sample Print                   | Log showing Sample Print docu-<br>ments temporarily stored on the<br>machine and then printed from the<br>control panel or through Web Im-<br>age Monitor.         |
| Printer: Hold Print (In-<br>complete)   | Printer: Hold Print (In-<br>complete)   | Log showing Hold Print docu-<br>ments temporarily stored on the<br>machine.                                                                                        |
| Printer: Hold Print                     | Printer: Hold Print                     | Log showing Hold Print docu-<br>ments temporarily stored on the<br>machine and then printed from the<br>control panel or through Web Im-<br>age Monitor.           |
| Printer: Stored Print                   | Printer: Stored Print                   | Details of Stored Print files stored on the machine.                                                                                                    |
| Printer: Store and Normal<br>Print      | Printer: Store and Normal<br>Print      | Details of Stored Print files that<br>were printed at the time of storage<br>(when "Job type:" was set to "Store<br>and Normal Print" in printer prop-<br>erties). |
| Printer: Stored File Print-<br>ing      | Printer: Stored File Print-<br>ing      | Details of Stored Print files printed<br>from the control panel or Web Im-<br>age Monitor.                                                                         |
| Printer: Document Server<br>Sending     | Printer: Document Server<br>Sending     | Details of files stored in Document<br>Server when "Job type:" was set to<br>"Send to Document Server" in<br>printer properties.                                   |
| Fax: Sending                            | Fax: Sending                            | Details of sent fax files.                                                                                                    |
| Fax: LAN-Fax Sending                    | Fax: LAN-Fax Sending                    | Details of a fax sent from the com-<br>puter.                                                                                                    |
| Fax: Storing                            | Fax: Storing                            | Details of stored fax files.                                                                                                    |
| Fax: Stored File Down-<br>loading       | Fax: Stored File Down-<br>loading       | Details of the Document Server's<br>stored files downloaded via Web<br>Image Monitor or DeskTopBinder.                                                             |
| Fax: Receiving                          | Fax: Receiving                          | Details of storage of received fax files.                                                                                                    |
| Report Printing                         | Report Printing                         | Details of reports printed from the control panel.                                                                                                    |

# ✤ Access Log Information Items

| Access Log Item                           | Log Type Attribute                        | Content                                                                                                    |
|-------------------------------------------|-------------------------------------------|----------------------------------------------------------------------------------------------------|
| Login *1                                  | Login                                     | Times of login and identity of logged in users.                                                                                               |
| Logout                                    | Logout                                    | Times of logout and identity of logged out users.                                                                                             |
| File Storing                              | File Storing                              | Details of files stored in Document Server.                                                                                                   |
| Stored File Deletion                      | Stored File Deletion                      | Details of files deleted from Docu-<br>ment server.                                                                                           |
| All Stored Files Deletion                 | All Stored Files Deletion                 | Details of deletions of all Docu-<br>ment Server files.                                                                                       |
| HDD Format *2                             | HDD Format                                | Details of hard disk formatting.                                                                                                    |
| Unauthorized Copying                      | Unauthorized Copying                      | Details of documents scanned with<br>"Data security for copying".                                                                             |
| All Logs Deletion                         | All Logs Deletion                         | Details of deletions of all logs.                                                                                                    |
| Log Setting Change                        | Log Setting Change                        | Details of changes made to log settings.                                                                                                    |
| Transfer Log Error                        | Transfer Log Error                        | Details of changes made to log settings.                                                                                                    |
| Log Collection Item<br>Change             | Log Collection Item<br>Change             | Details of changes made to log settings.                                                                                                    |
| Collect Encrypted Com-<br>munication Logs | Collect Encrypted Com-<br>munication Logs | Details of changes to job log collec-<br>tion levels, access log collection lev-<br>els, and types of log collected.                          |
| Access Violation *3                       | Access Violation                          | Details of failed access attempts.                                                                                                    |
| Lockout                                   | Lockout                                   | Details of lockout activation.                                                                                                    |
| Firmware: Update                          | Firmware: Update                          | Details of firmware updates.                                                                                                    |
| Firmware: Structure<br>Change             | Firmware: Structure<br>Change             | Details of structure changes that oc-<br>curred when an SD card was insert-<br>ed or removed, or when an<br>unsupported SD card was inserted. |
| Firmware: Structure                       | Firmware: Structure                       | Details of checks for changes to<br>firmware module structure made<br>at times such as when the machine<br>was switched on.                   |
| Machine Data Encryption<br>Key Change     | Machine Data Encryption<br>Key Change     | Details of changes made to encryp-<br>tion keys using the Machine Data<br>Encryption setting.                                                 |
| Firmware: Invalid                         | Firmware: Invalid                         | Details of checks for firmware va-<br>lidity made at times such as when<br>the machine was switched on.                                       |
| Date/Time Change                          | Date/Time Change                          | Details of changes made to date and time settings.                                                                                            |
| File Access Privilege<br>Change           | File Access Privilege<br>Change           | Log for changing the access privi-<br>lege to the stored files.                                                                               |

| Access Log Item      | Log Type Attribute   | Content                                          |
|----------------------|----------------------|--------------------------------------------------|
| Password Change      | Password Change      | Details of changes made to the login password.   |
| Administrator Change | Administrator Change | Details of changes of administrator.             |
| Address Book Change  | Address Book Change  | Details of changes made to address book entries. |

<sup>\*1</sup> There is no "Login" log made for SNMPv3.
<sup>\*2</sup> If the hard disk is formatted, all the log entries up to the format are deleted and a log entry indicating the completion of the format is made.
<sup>\*3</sup> An "Access Violation" indicates the system has experienced frequent remote DoS

attacks involving logon attempts through user authentication.

# Note 🖉

□ If "Job Log Collect Level" is set to "Level 1", all job logs are collected.

□ If "Access Log Collect Level" is set to "Level 1", the following information items are recorded in the access log:

- HDD Format
- All Logs Deletion
- Log Setting Change
- Log Collection Item Change

□ If "Access Log Collect Level" is set to "Level 2", all access logs are collected.

□ The first log made following power on is the "Firmware: Structure" log.

# Attributes of Logs you can Download

If you use Web Image Monitor to download logs, a CSV file containing the information items shown in the following table is produced.

Note that a blank field indicates an item is not featured in a log.

#### File Output Format

- Character Code Set: UTF-8
- Output Format: CSV (Comma-Separated Values)
- File Name: "Device Name + \_log.csv"

#### Order of Log Entries

Log entries are printed in ascending order according to Log ID.

#### ✤ File Structure

The data title is printed in the first line (header line) of the file.

# $\boldsymbol{\diamondsuit}$ The Difference between the Output Format of Access Log and Job Log

The output format of the access log and job log are different.

• Access log

Items in the list and access log entries appear on separate lines.

Job log

Multiple lines appear in the order of All, Source (job input data), and Target (job output data). The same log ID is assigned to all lines corresponding to a single job log entry.

|                       | 1             |                   |        | <b>2</b>            |        | 3                    |
|-----------------------|---------------|-------------------|--------|---------------------|--------|----------------------|
| 1                     | •             |                   |        |                     |        |                      |
| Start Date/Time       | <br>Result    | <br>Access Result | Source | <br>Print File Name | Target | <br>Stored File Name |
| 2009-03-02T15:43:03.0 | <br>Completed |                   |        |                     |        |                      |
|                       | <br>Completed |                   | Report |                     |        |                      |
|                       | <br>Completed |                   |        |                     | Print  |                      |
|                       |               |                   |        |                     |        | BUS0045              |

| 1 All    | Each item in the list is displayed on a separate line.                                                                                            |
|----------|----------------------------------------------------------------------------------------------------|
| 2 Source | Displays details of the job log entry and the "Result" and "Status" of each item.<br>If there are multiple sources, multiple lines are displayed. |
| 3 Target | Displays details of the job log entry and the "Result" and "Status" of each item.<br>If there are multiple targets, multiple lines are displayed. |

| Item                 | Content                                                                                                    |
|----------------------|----------------------------------------------------------------------------------------------------|
| Start Date/Time      | For a job log entry, indicates the start date and time of the operation. If the job has not been completed, this is blank. For an access log entry, indicates the same date and time as shown by "End Date/Time".                                                                                                    |
|                      | This is in Item 1 of the CSV file.                                                                                                    |
| End Date/Time        | For a job log entry, indicates the end date and time of the<br>operation. If the operation is still in progress, this will be<br>blank.<br>For an access log entry, indicates the same date and time<br>as shown by "Result".                                                                                                    |
|                      | This is Item 2 of the CSV file.                                                                                                    |
| Log Type             | Details of the log type. Access logs are classified under<br>"Access Log Type". For details about the information<br>items contained in each type of log, see "Logs that can be<br>Collected".                                                                                                    |
|                      | This is Item 3 of the CSV file.                                                                                                    |
| Result <sup>*1</sup> | Indicates the result of an operation or event:                                                                                                    |
|                      | • If "Succeeded" is displayed for a job log entry, the op-<br>eration completed successfully; "Failed" indicates the<br>operation was unsuccessful. If the operation is still in<br>progress, this will be blank.                                                                                                    |
|                      | • If "Succeeded" is displayed for an access log entry,<br>the event completed successfully; "Failed" indicates<br>the event was unsuccessful.                                                                                                    |
| Status               | Indicates the status of an operation or event:                                                                                                    |
|                      | • If "Completed" is displayed for a job log entry, the op-<br>eration completed successfully; "Failed" indicates the<br>operation was unsuccessful; "Processing" indicates<br>the operation is still in progress.                                                                                                    |
|                      | • If "Completed" is displayed for "Source" or "Target"<br>in a job log entry, the operation completed success-<br>fully; "Failed" indicates the operation was unsuccess-<br>ful; "Processing" indicates the operation is still in<br>progress; "Error" indicates an error occurred; "Sus-<br>pended" indicates the operation is currently sus-<br>pended.           |
|                      | <ul> <li>If "Succeeded" is displayed for an access log entry,<br/>the operation completed successfully; if any of the<br/>following are displayed, the operation was unsuc-<br/>cessful:<br/>"Password Mismatch", "User Not Programmed",<br/>"Other Failures", "User Locked Out", "File Password<br/>Mismatch", "No Privileges", "Failed to Access File"</li> </ul> |
|                      | "File Limit Exceeded", "Transfer Canceled", "Power<br>Failure", "Lost File", "Functional Problem", "Commu-<br>nication Failure", or "Communication Result Un-<br>known".                                                                                                    |

# ✤ Job and Access Log Information Items

| Item                | Content                                                                                                    |
|---------------------|----------------------------------------------------------------------------------------------------|
| User Entry ID       | Indicates the user's entry ID.                                                                                                    |
|                     | This is a hexadecimal ID that identifies users who per-<br>formed job or access log-related operations:                                                                                                    |
|                     | For supervisors, only 0xfffff86 is available; for adminis-<br>trators, 0xffffff87, 0xffffff88, 0xffffff89, and 0xffffff8a are<br>available. For general users, any value between<br>0x00000001 and 0xfffffeff is available.                                                                                                    |
|                     | "0x00000000", "0xffffff80", and "0xffffff81" indicate sys-<br>tem operations related to user authentication.                                                                                                    |
|                     | IDs "0xffffff80" and "0xffffff81" indicate system opera-<br>tions related to stored files and the address book;<br>"0x00000000" indicates other operations.                                                                                                    |
|                     | "0xfffff80"indicates operations related to deleting Hold<br>Print, Locked Print, and Stored Print jobs, or to changing<br>their access permissions. Displays Address Book up-<br>dates when Auto registration of users is enabled through<br>Windows Authentication, LDAP Authentication, or an-<br>other authentication system. |
|                     | ID "0xffffff81" indicates operations related to creating<br>Hold Print, Locked Print, and Stored Print jobs that can<br>be deleted using system operations.                                                                                                    |
|                     | "0x00000000" and "0xffffff81" indicate operations that do<br>not require user authentication (such as copying and<br>scanning) and that were performed by non-authenticat-<br>ed users.                                                                                                    |
|                     | ID "0xffffff81" indicates operations related to stored files<br>, the address book and job logs; "0x00000000" indicates<br>other operations.                                                                                                    |
| User Code/User Name | Identifies the user code or user name of the user who<br>performed the operation.<br>If an administrator performed the operation, this ID will                                                                                                    |
|                     | contain the login name of that administrator.                                                                                                    |
| Log ID              | Identifies the ID that is assigned to the log.<br>This is a hexadecimal ID that identifies the log.                                                                                                    |

\*1 The following log items are recorded only when the logged operations are executed successfully: "Document Server: Stored File Downloading", "Stored File Printing", "Scanner: Storing", "Scanner: Stored File Sending", "Printer: Stored File Printing", and "Fax: Stored File Downloading" (Job logs) and "File Storing" and "Stored File Deletion" (Access logs).

# ✤ Access Log Information Items

| Item                        | Content                                                                                                    |
|-----------------------------|----------------------------------------------------------------------------------------------------|
| Access Log Type             | Indicates the type of access:<br>"Authentication" indicates a user authentication access                                                                                                    |
|                             | "System"indicates a system access                                                                                                    |
|                             | "Stored File" indicates a stored file access.                                                                                                    |
|                             | "Network Attack Detection/Encrypted Communication"<br>indicates a network attack or encrypted communication ac-<br>cess.                                                                                                    |
|                             | "Firmware" indicates a firmware verification access.                                                                                                    |
|                             | "Address Book" indicates an address book access.                                                                                                    |
| Logout Mode                 | Mode of logout. The remark "by User's Operation" indi-<br>cates manual logout by the user; "by Auto Logout Timer"<br>indicates automatic logout following a timeout.                                                                                   |
| Login Method                | Identifies the method of login (authorization):                                                                                                    |
|                             | "Control Panel" indicates the login was performed through<br>the control panel; "via Network" indicates the login was<br>performed remotely through a network computer; and<br>"Others" indicates the login was performed through anoth-<br>er method. |
| Login User Type             | Indicates the type of login user:                                                                                                    |
|                             | "User" indicates the logged in user was a registered general<br>user.<br>"Guest" indicates the logged in user was a guest user.                                                                                                    |
|                             | "User Administrator" indicates the logged in user was a<br>registered user administrator.                                                                                                    |
|                             | "File Administrator" indicates the logged in user was a reg-<br>istered file administrator.                                                                                                    |
|                             | "Machine Administrator" indicates the logged in user was a registered machine administrator.                                                                                                    |
|                             | "Network Administrator" indicates the logged in user was a registered network administrator.                                                                                                    |
|                             | "Supervisor" indicates the logged in user was a registered supervisor.                                                                                                    |
|                             | "Custom Engineer (Service Mode)" indicates the logged in user was a customer engineer.                                                                                                    |
|                             | "Others" indicates the logged in user did not belong to any of the above types of user.                                                                                                    |
| Target User Entry ID        | Indicates the entry ID of the target user:                                                                                                    |
|                             | This is a hexadecimal ID that indicates users to whom the following settings are applied:                                                                                                    |
|                             | Lockout     Password Change                                                                                                    |
| Terret Lleer Code /II N     | I assword Change                                                                                                    |
| Target User Code/ User Name | User code or user name of the user whose data was ac-<br>cessed. If the administrator's data was accessed, the admin-<br>istrator's user name is logged.                                                                                               |
| User Lockout Policy         | The mode of operation access. "Lockout" indicates activa-<br>tion of password lockout; "Release" indicates deactivation<br>of password lockout.                                                                                                    |

| Item                   | Content                                                                                                    |
|------------------------|----------------------------------------------------------------------------------------------------|
| Lockout Release Method | "Manual" is recorded if the machine is unlocked manually.<br>"Auto" is recorded if the machine is unlocked by the lock-<br>out release timer. |
| Stored File ID         | Identifies a created or deleted file.                                                                                                    |
|                        | This is a hexadecimal ID that indicates created or deleted stored files.                                                                      |
| Stored File Name       | Name of a created or deleted file.                                                                                                    |
| File Location          | Region of all file deletion. "Document Server" indicates a deletion of all files from the machine's hard disk.                                |
| Collect Job Logs       | Indicates the status of the job log collection setting:                                                                                       |
|                        | "Active" indicates job log collection is enabled.                                                                                             |
|                        | "Inactive" indicates job log collection is disabled.                                                                                          |
|                        | "Not Changed" indicates no changes have been made to the job log collection setting.                                                          |
| Collect Access Logs    | Indicates the status of the access log collection setting:                                                                                    |
|                        | "Active" indicates access log collection is enabled.                                                                                          |
|                        | "Inactive" indicates access log collection is disabled.                                                                                       |
|                        | "Not Changed" indicates no changes have been made to the access log collection setting.                                                       |
| Transfer Logs          | Indicates the status of the log transfer setting:                                                                                             |
|                        | "Active" indicates log transfer is enabled.                                                                                                   |
|                        | "Inactive" indicates log transfer is disabled.                                                                                                |
|                        | "Not Changed" indicates no changes have been made to the log transfer setting.                                                                |
| Encrypt Logs           | Indicates the status of the log encryption setting:                                                                                           |
|                        | "Active" indicates log encryption is enabled.                                                                                                 |
|                        | "Inactive" indicates log encryption is disabled.                                                                                              |
|                        | "Not Changed" indicates no changes have been made to the log encryption setting.                                                              |
| Log Type               | If a log's collection level setting has been changed, this function indicates details of the change:                                          |
|                        | "Job Log" indicates the Job Log's collection level has been changed.                                                                          |
|                        | "Access Log" indicates the Access Log's collection level has been changed.                                                                    |
|                        | "Level 1" indicates a level 1 collection setting.                                                                                             |
|                        | "Level 2" indicates a level 2 collection setting.                                                                                             |
|                        | "User Settings" indicates a user-specified collection level setting.                                                                          |
|                        | This is Item 24 of the CSV file.                                                                                                    |
| Log Collect Level      | Indicates the level of log collection: "Level 1", "Level 2", or<br>"User Settings".                                                           |

| Item                                | Content                                                                                                    |
|-------------------------------------|----------------------------------------------------------------------------------------------------|
| Encryption/Cleartext                | Indicates whether communication encryption is enabled or disabled:                                                                                                    |
|                                     | "Encryption Communication" indicates encryption is ena-<br>bled; "Cleartext Communication" indicates encryption is<br>disabled.                                                                                                   |
| Machine Port No.                    | Indicates the machine's port number.                                                                                                    |
| Protocol                            | Destination protocol. "TCP" indicates the destination's pro-<br>tocol is TCP; "UDP" indicates the destination's protocol is<br>UDP; "Unknown" indicates the destination's protocol<br>could not be identified.                    |
| IP Address                          | Destination IP address.                                                                                                    |
| Port No.                            | Destination port number.<br>This is in decimal.                                                                                                    |
| MAC Address                         | Destination MAC (physical) address.                                                                                                    |
| Primary Communication Pro-<br>tocol | Indicates the primary communication protocol.                                                                                                    |
| Secondary Communication<br>Protocol | Indicates the secondary communication protocol.                                                                                                    |
| Encryption Protocol                 | Indicates the protocol used to encrypt the communication:                                                                                                    |
| Communication Direction             | Indicates the direction of communication:                                                                                                    |
|                                     | "Communication Start Request Receiver (In)" indicates the<br>machine received a request to start communication; "Com-<br>munication Start Request Sender (Out)" indicates the ma-<br>chine sent a request to start communication. |
| Communication Start Log ID          | Indicates the log ID for the communication start time.                                                                                                    |
|                                     | This is a hexadecimal ID that indicates the time at which the communication started.                                                                                                    |
| Communication Start/End             | Indicates the times at which the communication started and ended.                                                                                                    |
| Network Attack Status               | Indicates the attack status of the network:                                                                                                    |
|                                     | "Violation Detected" indicates an attack on the network was detected.                                                                                                    |
|                                     | "Recovered from Violation" indicates the network recovered from an attack.                                                                                                    |
|                                     | "Max. Host Capacity Reached" indicates the machine be-<br>came inoperable due to the volume of incoming data<br>reaching the maximum host capacity.                                                                               |
|                                     | "Recovered from Max. Host Capacity" indicates that the machine became operable again following reduction of the volume of incoming data.                                                                                          |
| Network Attack Type                 | Identifies the type of network attack as either "Password<br>Entry Violation" or "Device Access Violation".                                                                                                    |
| Network Attack Type Details         | Indicates details about the type of network attack: "Au-<br>thentication Error" or "Encryption Error".                                                                                                    |

| Item                                       | Content                                                                                                    |
|--------------------------------------------|----------------------------------------------------------------------------------------------------|
| Network Attack Route                       | Identifies the route of the network attack as either "Attack<br>from Control Panel" or "Attack from Other than Control<br>Panel".                                          |
| Login User Name used for<br>Network Attack | Identifies the login user name that the network attack was performed under.                                                                                                |
| Add/Update/Delete<br>Firmware              | Indicates the method used to add, update, or delete the ma-<br>chine's firmware:                                                                                           |
|                                            | "Updated with SD Card" indicates an SD card was used to perform the firmware update.                                                                                       |
|                                            | "Added with SD Card" indicates an SD card was used to add the firmware update.                                                                                             |
|                                            | "Deleted with SD Card" indicates an SD card was used to delete the firmware update.                                                                                        |
|                                            | "Moved to Another SD Card" indicates the firmware up-<br>date was moved to another SD card.                                                                                |
|                                            | "Updated via Remote" indicates the firmware update was<br>updated remotely from a computer.                                                                                |
|                                            | "Updated for Other Reasons" indicates the firmware up-<br>dated was performed using a method other than any of the<br>above.                                               |
| Module Name                                | Firmware module name.                                                                                                    |
| Parts Number                               | Firmware module part number.                                                                                                    |
| Version                                    | Firmware version.                                                                                                    |
| Machine Data Encryption Key<br>Operation   | Indicates the type of encryption key operation performed:<br>"Back Up Machine Data Encryption Key" indicates an en-<br>cryption key backup was performed.                  |
|                                            | "Restore Machine Data Encryption Key" indicates an en-<br>cryption key was restored.                                                                                       |
|                                            | "Clear NVRAM" indicates the NVRAM was cleared.                                                                                                    |
|                                            | "Start Updating Machine Data Encryption Key" indicates an encryption key update was started.                                                                               |
|                                            | "Finish Updating Machine Data Encryption Key" indicates an encryption key update was finished.                                                                             |
| Machine Data Encryption Key<br>Type        | Identifies the type of the encryption key as "Encryption<br>Key for Hard Disk", "Encryption Key for NVRAM", or "De-<br>vice Certificate".                                  |
| Validity Error File Name                   | Indicates the name of the file in which a validity error was detected.                                                                                                    |
| Access Result                              | Indicates the results of logged operations: "Completed" in-<br>dicates an operation completed successfully; "Failed" indi-<br>cates an operation completed unsuccessfully. |

### Job Log Information Items

#### Input Information

| Item             | Content                                                                                                    |
|------------------|----------------------------------------------------------------------------------------------------|
| Source           | Indicates the source of the job file:                                                                                                    |
|                  | "Scan File" indicates the job file was scanned in; "Stored<br>File" indicates the job file was stored on the hard disk;<br>"Printer" indicates the job file was sent from the printer<br>driver; "Received File" indicates the job file was received<br>over the network; "Report" indicates the job file was a<br>printed report. |
| Start Date/Time  | Dates and times "Scan File", "Received File" and "Printer"<br>operations started.                                                                                                    |
|                  | This is Item 52 of the CSV file.                                                                                                    |
| End Date/Time    | Dates and times "Scan File", "Received File" and "Printer" operations ended.                                                                                                    |
|                  | This is Item 53 of the CSV file.                                                                                                    |
| Stored File Name | Names of "Stored File" files.                                                                                                    |
| Stored File ID   | Indicates the ID of data that is output as a stored file.                                                                                                    |
|                  | This is a decimal ID that identifies the stored file.                                                                                                    |
| Print File Name  | Name of "Printer" files.                                                                                                    |

#### Output Information

| Item                         | Content                                                                                                    |
|------------------------------|----------------------------------------------------------------------------------------------------|
| Target                       | Type of the job target. "Print" indicates a print file; "Store" indicates a stored file; "Send" indicates a sent file. |
| Start Date/Time              | Dates and times "Print", "Store", and "Send" operations<br>started.<br>This is Item 58 of the CSV file.                |
| End Date/Time                | Dates and times "Print", "Store", and "Send" operations<br>ended.<br>This is Item 59 of the CSV file.                  |
| Destination Name             | Names of "Send" destinations.                                                                                          |
| Destination Address          | IP address, path, or e-mail address of "Send" destinations.                                                            |
| Stored File ID <sup>*1</sup> | Indicates the ID of data that is output as a store file.<br>This is a decimal ID that identifies the stored file.      |
| Stored File Name *2          | If the Target Type is "Store", the file name of the stored file is recorded.                                           |

Printing stored faxes from the Fax screen before transmission will not be recorded in the job log.

<sup>\*1</sup> Stored File IDs are not logged for documents processed using fax functions.
 <sup>\*2</sup> Stored File Names are not logged for documents processed using fax functions.

# Security Reference Errata

This chapter corrects errors in the supplied Security Reference. Please refer to it when reading the Security Reference.

| Topic           | Additional Description                                                                                                    |
|-----------------|----------------------------------------------------------------------------------------------------|
| Getting Started | The following will be added:                                                                                                    |
|                 | Before Using the Security Functions                                                                                                    |
|                 | • If the security settings are not configured, the data in the machine is vulnerable to attack.                                                                                                    |
|                 | Important                                                                                                    |
|                 | 1) To prevent this machine being stolen or willfully damaged, etc., in-<br>stall it in a secure location.                                                                                                    |
|                 | 2) Purchasers of this machine must make sure that people who use it<br>do so appropriately, in accordance with operations determined by the<br>machine administrator and supervisor. If the administrator or supervi-<br>sor does not make the required security settings, there is a risk of secu-<br>rity breaches by users. |
|                 | 3) Before setting this machine's security features and to ensure appro-<br>priate operation by users, administrators must read the Security Refer-<br>ence completely and thoroughly, paying particular attention to the<br>section entitled "Before Using the Security Functions".                                            |
|                 | 4) Administrators must inform users regarding proper usage of the se-<br>curity functions.                                                                                                    |
|                 | 5) Administrators should routinely examine the machine's logs to check for irregular and unusual events.                                                                                                    |
|                 | 6) If this machine is connected to a network, its environment must be protected by a firewall or similar.                                                                                                    |
|                 | 7) For protection of data during the communication stage, apply the machine's communication security functions and connect it to devices that support security functions such as encrypted communication.                                                                                                    |

| Topic                                                                                       | Additional Description                                                                                                    |
|---------------------------------------------------------------------------------------------|----------------------------------------------------------------------------------------------------|
| Getting Started >En-<br>hanced Security >Set-<br>ting Up the Machine<br>After Step <b>I</b> | [Error]                                                                                                    |
|                                                                                             | <b>G</b> Connect the machine to the network.                                                                                                    |
|                                                                                             | <b>2</b> Start Web Image Monitor, and then log on to the machine as the administrator.                                                                                                    |
|                                                                                             | For details about logging on to Web Image Monitor as an administra-<br>tor, see "Using Web Image Monitor".                                                                                                    |
|                                                                                             | Install the device certificate.                                                                                                    |
|                                                                                             | For information on how to install the device certificate, see "Protection Using Encryption".                                                                                                    |
|                                                                                             | Enable secure sockets layer (SSL).                                                                                                    |
|                                                                                             | D Enter the administrator's user name and password.                                                                                                    |
|                                                                                             | For details about specifying the administrator user name and pass-<br>word, see "Registering the Administrator".                                                                                                    |
|                                                                                             | The administrator's default account (user name: "admin"; password: blank) is unencrypted between steps <b>1</b> to <b>2</b> . If acquired during this time, this account information could be used to gain unauthorized access to the machine over the network. |
|                                                                                             | If you consider this risky, we recommend that you specify a temporary administrator password for accessing Web Image Monitor for the first time, before connecting to the network in step <b>G</b> .                                                            |

| Topic                                                                                                    | Additional Description                                                                                                    |
|----------------------------------------------------------------------------------------------------|----------------------------------------------------------------------------------------------------|
| Getting Started >En-                                                                                                    | [corrections]                                                                                                    |
| hanced Security >Set-<br>ting Up the Machine<br>After Step <b>D</b>                                                     | <b>G</b> Be sure to connect this machine to a network that only administrators can access.                                                                                                    |
|                                                                                                    | <b>2</b> Start Web Image Monitor, and then log on to the machine as the administrator.                                                                                                    |
|                                                                                                    | For details about logging on to Web Image Monitor as an administra-<br>tor, see "Using Web Image Monitor".                                                                                                    |
|                                                                                                    | Specify the administrator address in [Device Settings] under [Configuration], and in [Administrator E-mail Address] under [E-mail].                                                                                                    |
|                                                                                                    | <b>1</b> Install the device certificate.                                                                                                    |
|                                                                                                    | For information on how to install the device certificate, see "Protection Using Encryption".                                                                                                    |
|                                                                                                    | The settings for device certificate creation can be configured only if an administrator e-mail address is specified.                                                                                                    |
|                                                                                                    | D Enable secure sockets layer (SSL).                                                                                                    |
|                                                                                                    | D Change the administrator's user name and password.                                                                                                    |
|                                                                                                    | Description To use only the ports that have high security, set <b>[Security Level]</b> to <b>[Level 2]</b> .                                                                                                    |
|                                                                                                    | If <b>[Security Level]</b> is set to <b>[Level 2]</b> , some functions will be unavailable.<br>For details, see "Status of Functions under Each Network Security Lev-<br>el" and "Enabling/Disabling Protocols".                                                                                                    |
|                                                                                                    | <b>E</b> Set <b>[FTP]</b> with weak security to <b>[Inactive]</b> and "SNMPv3 Function" to "Inactive", and then click <b>[OK]</b> . For details about the functions that will be unavailable if FTP and SNMPv3 are set to <b>[Inactive]</b> , see "Enabling/Disabling Protocols".                                                                                                    |
|                                                                                                    | <b>2</b> . Press the <b>[User Tools/Counter]</b> key on the control panel.                                                                                                    |
|                                                                                                    | Deress [System Settings].                                                                                                    |
|                                                                                                    | Press [Administrator Tools].                                                                                                    |
|                                                                                                    | D Press [Extended Security].                                                                                                    |
|                                                                                                    | If you are not using [@Remote Service], set [@Remote Service] to [Prohib-<br>it].                                                                                                    |
|                                                                                                    | For details about <b>[Update Firmware]</b> , see the following "Firmware Up-<br>date Cautions".                                                                                                    |
|                                                                                                    | • Firmware Update Cautions<br>If IPsec is enabled, all information on the network will be encrypt-<br>ed. This allows you to perform firmware updates securely. If IPsec<br>is not enabled, the information on the network may not be encrypt-<br>ed depending on the protocol. If you want to perform a firmware<br>update when IPsec is not enabled, be sure to do so only if your net-<br>work environment is protected against electronic eavesdropping<br>and similar security threats. |
|                                                                                                    | Disconnect this machine from the administrator-only access net-<br>work, and then connect it to the general usage network environment.                                                                                                    |
| Authentication and<br>its Application >Ad-<br>ministrator Authenti-<br>cation >Registering<br>the Administrator<br>Note | Delete the following:                                                                                                    |
|                                                                                                    | Do not use Japanese, Traditional Chinese, Simplified Chinese, or<br>Hangul double-byte characters when entering the login user name or<br>password. If you use multi-byte characters when entering the login<br>user name or password, you cannot authenticate using Web Image<br>Monitor.                                                                                                    |

| Торіс                                                                                                    | Additional Description                                                                                                    |
|----------------------------------------------------------------------------------------------------|----------------------------------------------------------------------------------------------------|
| Authentication and<br>its Application >Ad-<br>ministrator Authenti-<br>cation >Registering<br>the Administrator<br>Note                    | <ul> <li>[Error]</li> <li>You can use up to 32 alphanumeric characters and symbols when registering login user names and login passwords. Keep in mind that passwords are case-sensitive.</li> <li>User names cannot contain numbers only, a space, colon (:), or quotation mark ("), nor can they be left blank.</li> </ul>                                                                                                    |
|                                                                                                    | • When registering login user names and login passwords, you can specify up to 32 alphanumeric characters and symbols. Keep in mind that user names and passwords are case-sensitive. User names cannot contain numbers only, a space, colon (:), or quotation mark ("), nor can they be left blank. For details about characters that the password can contain, see p.39 "Characters that can be used in passwords".                                                                                                    |
| Authentication and<br>its Application >Ad-<br>ministrator Authenti-<br>cation >Logging on<br>Using Administrator<br>Authentication         | <ul> <li>[Error]</li> <li>If you log on using a login user name with the authority of more than one administrator, "Administrator" appears.</li> <li>[corrections]</li> <li>If the user name entered at login has multiple administrator privileges, any administrator name with administrator privileges will be displayed.</li> </ul>                                                                                                    |
| Authentication and<br>its Application >Ad-<br>ministrator Authenti-<br>cation >Logging on<br>Using Administrator<br>Authentication<br>Step | Add the following:<br>When the administrator is making settings for the first time, a pass-<br>word is not required; the administrator can simply press <b>[OK]</b> to pro-<br>ceed.                                                                                                    |
| Authentication and<br>its Application >Ad-<br>ministrator Authenti-<br>cation >Changing the<br>Administrator                               | <ul> <li>Add the following as a Note:</li> <li>An administrator's privileges can be changed only by an administrator who has the privileges of the administrator concerned.</li> <li>Administrator privileges cannot be revoked by any single administrator.</li> </ul>                                                                                                    |
| Authentication and<br>its Application >Basic<br>Authentication<br>>Specifying Login<br>User Name and Login<br>Password                     | <ul> <li>Add the following as a Note:</li> <li>The administrator must inform general users concerning the number of characters that passwords can contain.</li> <li>You can use up to 128 alphanumeric characters and symbols when registering login user names and login passwords. Keep in mind that passwords are case-sensitive.</li> <li>User names cannot contain numbers only, a space, colon (:),or quotation mark ("),nor can they be left blank.</li> <li>Do not use Japanese, Traditional Chinese, Simplified Chinese, or Hangul double-byte characters.</li> <li>If you use multi-byte characters when entering the login user name or password, you cannot authenticate using Web Image Monitor. For details about characters that the password can contain, see p.39 "Characters that can be used in passwords".</li> </ul> |

| Торіс                                                                                              | Additional Description                                                                                                    |
|----------------------------------------------------------------------------------------------------|----------------------------------------------------------------------------------------------------|
| Authentication and<br>its Application >If<br>User Authentication<br>is Specified                   | <b>[Error]</b><br>When user authentication (User Code Authentication, Basic Authentication, Windows Authentication, LDAP Authentication, or Integration Server Authentication) is set, the authentication screen is displayed. Unless a valid user name and password are entered, operations are not possible with the machine.                                                                                                    |
|                                                                                                    | <b>[corrections]</b><br>When user authentication (User Code Authentication, Basic Authentication, Windows Authentication, LDAP Authentication, or Integration Server Authentication) is set, the authentication screen is displayed. To use the machine's security functions, each user must enter a valid user name and password.                                                                                                    |
| Authentication and                                                                                 | Add the following:                                                                                                    |
| its Application >If<br>User Authentication<br>is Specified >Login<br>(Using a Printer Driv-<br>er) | <ul> <li>Apply User Authentication when Sending/Printing         If the user authentication settings are made on the machine, make sure the user authentication settings are made on the LAN-Fax driver also.         With user authentication, only users registered in the machine or server can send and/or print faxes using the machine. Make sure the user's login user name and login password settings are entered on the LAN-Fax driver to enable that user to send and/or print. Users not registered on the machine cannot use the machine for sending and/or printing.     </li> </ul>                                                                                                    |
|                                                                                                    |                                                                                                    |
|                                                                                                    | <ul> <li>[User code:] and [Specify sender] settings on the [User Settings] dialog box are invalid when you use the user authentication function.</li> </ul>                                                                                                    |
|                                                                                                    | 1. Open the printer properties dialog box, and then click the [Ad-<br>vanced Options] tab.                                                                                                    |
|                                                                                                    | <ol> <li>Select the [General user authentication] check box.</li> <li>If you want to encrypt the login password, select the [Encryption] check box.</li> <li>Enter the driver encryption key set on the machine.</li> <li>To encrypt the password, depending on your machine, the optional network data protection unit may need to be installed.</li> <li>Click [OK] to close the printer properties dialog box.</li> <li>Open the document you want to send from an application.</li> <li>Select LAN-Fax as the printer and then start the print job.</li> <li>The [LAN-Fax] dialog box appears.</li> <li>Click [User Settings].</li> <li>[User Settings] dialog box appears.</li> <li>Enter the login user name and login password already set on the machine or server for user authentication.</li> <li>If you enter an invalid login user name and login password, sending and/or printing does not start.</li> <li>Click [OK] to close the dialog box.</li> </ol> |

| Topic                                                                                                    | Additional Description                                                                                                    |
|----------------------------------------------------------------------------------------------------|----------------------------------------------------------------------------------------------------|
| Authentication and<br>its Application >If<br>User Authentication<br>is Specified >Login<br>(Using a Printer Driv-<br>er)                               | <ul> <li>Using User Authentication         If the user authentication settings have been made on the machine, you also need to make the user authentication settings on the printer driver.         With user authentication, only users who are registered on the machine or the server can print using the machine. You need to make the login user name and login password settings for a user to enable that user to print. Users who are not registered on the machine printer or the server cannot use the machine for printing.     </li> </ul>                                                                                                    |
|                                                                                                    |                                                                                                    |
|                                                                                                    | <ul> <li>When you use the user authentication function, user code setting becomes invalid.</li> <li>Open the printer properties dialog box, and then click the [Advanced Options] tab.</li> </ul>                                                                                                    |
|                                                                                                    | 2. Select the [Confirm authentication information when printing] check box                                                                                                    |
|                                                                                                    | <ul> <li>box.</li> <li>3. If you want to encrypt the login password, select the [Encrypt] check box.</li> <li>Enter the driver encryption key already set on the machine.</li> <li>4. Click [OK] to close the printer properties dialog box.</li> <li>5. From the [Printers] window, open the printing preferences dialog box.</li> <li>6. If the dialog box type is Custom Setting, click [Printer Configuration] on the [Print Settings] tab.</li> <li>If the dialog box type is Multi-tab, click the [Printer Configuration] tab.</li> <li>7. Click [User Authentication].</li> <li>8. Enter a login user name and login password already set on the machine or the server for user authentication.</li> <li>Be sure to enter the same login user name and login password that is registered on the machine or the server.</li> <li>If you do not enter a valid login user name and login password, printing will not start.</li> <li>9. If the dialog box type is Custom Setting, click [OK] to close the [Printer Configuration] dialog box</li> </ul> |
|                                                                                                    | 10. Click <b>[OK]</b> to close the printing preferences dialog box.                                                                                                    |
| Authentication and<br>its Application >If<br>User Authentication<br>is Specified >User<br>Lockout Function<br>>Specifying the User<br>Lockout Function | <ul> <li>[Error]</li> <li>2 Set the "Lockout Release Timer" to [Active].</li> <li>[corrections]</li> <li>2 After lockout, if you want to cancel lockout after a specified time elapses, set the "Lockout Release Timer" to [Active].</li> </ul>                                                                                                    |
| Authentication and<br>its Application >If<br>User Authentication<br>is Specified >User<br>Lockout Function<br>>Unlocking a Locked<br>User Account      | Change of Title [Error] Unlocking a Locked User Account [corrections] Canceling Password Lockout                                                                                                    |
|                                                                                                    | <ul><li>Add the following as a Note:</li><li>The administrator and supervisor password lockout can be canceled by switching the power off and then back on again.</li></ul>                                                                                                    |
| Topic                                                                                                    | Additional Description                                                                                                    |
|----------------------------------------------------------------------------------------------------|----------------------------------------------------------------------------------------------------|
| Ensuring Information<br>Security >Specifying<br>Access Permission for<br>Stored Files                                                                                                  | <ul> <li>Add the following as a Note:</li> <li>The file administrator can also delete stored files. For details, see<br/>"Deleting a Stored Document", Copy/Document Server Reference.</li> </ul>                                                                                                    |
| Ensuring Information<br>Security >Specifying<br>Access Permission for<br>Stored Files >Assign-<br>ing Users and Access<br>Permission for Stored<br>Files                               | <ul> <li>Add the following:</li> <li>Changing the Owner of a Document <ul> <li>Explains how to change the owner of a document.</li> <li>Press the [Document Server] key.</li> <li>Select the file.</li> <li>Press [File Management].</li> <li>Press [Change Access Priv.].</li> <li>Under "Owner", press [Change].</li> <li>Select the user you want to register.</li> <li>Press [Cki].</li> <li>Press [OK] twice.</li> </ul> </li> </ul>                                               |
| Ensuring Information<br>Security >Specifying<br>Access Permission for<br>Stored Files >Specify-<br>ing Access Privileges<br>for Files Stored using<br>the Scanner and Fax<br>Functions | <pre>[Error] If user authentication is set for the scanner function, you can specify ac- cess privileges for stored files when storing them in the Document Server. You can also change the access privileges for the file. [corrections] If user authentication is set for scanner and fax function, you can spec- ify access privileges for stored files when storing them in the Docu- ment Server. You can also change the access privileges for the file.</pre>                    |
| Ensuring Information<br>Security >Specifying<br>Access Permission for<br>Stored Files >Assign-<br>ing Users and Access<br>Permission for Stored<br>Files                               | <ul> <li>The following will be added as "Important".</li> <li>The file administrator can change the owner of a document using the document's [Change Access Priv.] setting. This setting also allows the file administrator to change the access privileges of the owner and other users.</li> <li>To change the access privileges of a document's owner or another user with Full Control privileges for a document, use the [Change Access Priv.] setting of the document.</li> </ul> |
| Ensuring Information<br>Security >Using<br>S/MIME to Protect<br>Email Transmission                                                                                                    | <ul><li>The following will be added as "Important".</li><li>To apply the S/MIME function, an e-mail address for the machine administrator must be specified in the initial settings.</li></ul>                                                                                                    |
| Ensuring Information<br>Security >Using<br>S/MIME to Protect<br>Email Transmission<br>>Attaching an Elec-<br>tronic Signature                                                          | <ul> <li>The following will be added as "Important".</li> <li>To install an S/MIME device certificate, you must first register "Administrator's E-mail Address" in [System Settings] as the e-mail address for the device certificate. Note that even if you will not be using S/MIME, you must still specify an e-mail address for the S/MIME device certificate.</li> </ul>                                                                                                    |
| Ensuring Information<br>Security >Protecting<br>the Address Book<br>>Encrypting Data in<br>the Address Book                                                                            | <ul> <li>Add the following as a Note:</li> <li>The backup copy of the address book data stored in the SD card is encrypted. For details about backing up and then restoring the address book using an SD card, see "Administrator Tools", General Settings Guide.</li> </ul>                                                                                                    |

| Topic                                                                                                | Additional Description                                                                                                    |  |  |  |  |  |
|----------------------------------------------------------------------------------------------------|----------------------------------------------------------------------------------------------------|--|--|--|--|--|
| Managing Access to<br>the Machine >Manag-<br>ing Log Files                                           | <ul> <li>[Error]</li> <li>Job log<br/>Stores information about workflow related to user files, such as<br/>copying, printing, fax delivery, and scan file delivery.<br/>Fax job logs are not stored.</li> </ul>                                                                                                    |  |  |  |  |  |
|                                                                                                    | [corrections]                                                                                                    |  |  |  |  |  |
|                                                                                                    | • Job log<br>Stores information about workflow related to user files, such as<br>copying, printing, fax delivery, and scan file delivery.                                                                                                    |  |  |  |  |  |
| Managing Access to                                                                                   | [Error]                                                                                                    |  |  |  |  |  |
| the Machine >Manag-<br>ing Log Files                                                                 | <ul> <li>Access log<br/>Stores information about access, such as logging on and off, creat-<br/>ing and deleting files, scanning invalid images, administrator pro-<br/>cedures, and service representative procedures.<br/>Administrator procedures include deleting all log information,<br/>changing the Job Log function settings, changing the Access Log<br/>function settings, and changing the Log Encryption settings.<br/>Service representative procedures include formatting the hard disk<br/>and specifying whether or not to store job logs and access logs.</li> </ul> |  |  |  |  |  |
|                                                                                                    | [corrections]                                                                                                    |  |  |  |  |  |
|                                                                                                    | <ul> <li>Access log<br/>Stores details of login/logout activity, stored file operations such<br/>creating, editing, and deleting, service engineer operations such<br/>hard disk formatting, system operations such as viewing the ress<br/>of log transfers and specifying settings for copy protection, and<br/>curity operations such as specifying settings for encryption, un<br/>thorized access detection, user lockout, and firmware<br/>authentication.</li> </ul>                                                                                                    |  |  |  |  |  |
| Ensuring Information                                                                                 | [Error]                                                                                                    |  |  |  |  |  |
| Security >Encrypting<br>Data on the Hard Disk<br>>Enabling the En-<br>cryption Settings<br>important | After completing the procedure on the machine's control panel, turn<br>off the power and restart the machine to enable the new settings. Re-<br>starting can be slow when there is data that needs to be carried over to<br>the hard disk. When you specify both overwriting and encrypting data<br>on the hard disk, encryption starts after the data is overwritten and the<br>machine is turned off and on again. It can take up to 12 hours until both<br>functions are completed.                                                                                                 |  |  |  |  |  |
|                                                                                                    | [corrections]                                                                                                    |  |  |  |  |  |
|                                                                                                    | After completing the procedure on the machine's control panel, turn<br>off the power and restart the machine to enable the new settings. Re-<br>starting can be slow when there is data that needs to be carried over to<br>the hard disk. When you specify both overwriting and encrypting data<br>on the hard disk, encryption starts after the data is overwritten and the<br>machine is turned off and on again. It can take up to 4 hours until both<br>functions are completed.                                                                                                  |  |  |  |  |  |

| Topic                                                                                                    | Additional Description                                                                                                    |
|----------------------------------------------------------------------------------------------------|----------------------------------------------------------------------------------------------------|
| Ensuring Information<br>Security >Encrypting<br>Data on the Hard Disk<br>>Enabling the En-<br>cryption Settings                   | The following will be added as "Important".<br>If the encryption key update was not completed, the printed encryp-<br>tion key will not be valid.                                                                                                    |
| Ensuring Information<br>Security >Encrypting<br>Data on the Hard Disk<br>>Printing the Encryp-<br>tion Key                        |                                                                                                    |
| Ensuring Information<br>Security >Encrypting<br>Data on the Hard Disk<br>>Printing the Encryp-<br>tion Key<br>After Step <b>D</b> | <ul> <li>[Error]</li> <li>Press [Print Encryption Key].</li> <li>The encryption key for retrieving backup data is printed.</li> <li>Press the [Start] key.</li> <li>Press [Exit].</li> </ul>                                                                                                    |
|                                                                                                    | <ul> <li>[corrections]</li> <li>Press [Print Encryption Key].</li> <li>Press the [Start] key.</li> <li>The encryption key for retrieving backup data is printed.</li> <li>Press [Exit].</li> </ul>                                                                                                    |
| Enhanced Network<br>Security >Protection<br>Using Encryption<br>>User Settings for SSL<br>(Secure Sockets Lay-<br>er)             | <b>[Error]</b><br>If you have installed a device certificate and enabled SSL (Secure Sockets Layer), you need to install the certificate on the user's computer.<br>The network administrator must explain the procedure for installing the certificate to users. If a warning dialog box appears while accessing the machine using Web Image Monitor or IPP, start the Certificate Import Wizard and install a certificate.                                                                              |
|                                                                                                    | <b>[corrections]</b><br>We recommend that after installing the self-signed certificate or device<br>certificate from a private certificate authority on the main unit and en-<br>abling SSL (communication encryption), you instruct users to install<br>the certificate on their computers. Installation of the certificate is espe-<br>cially necessary for users who want to print via IPP-SSL from Windows<br>Vista. The network administrator must instruct each user to install the<br>certificate. |

| Topic               | Additional Description |                     |     |                            |                            |                              |  |  |
|---------------------|------------------------|---------------------|-----|----------------------------|----------------------------|------------------------------|--|--|
| Enhanced Network    | [E                     | rror ]              |     |                            |                            |                              |  |  |
| sion Using IPsec    |                        | Setting             | De  | scription                  |                            | Setting Value                |  |  |
| >IPsec Settings     |                        | IPsec               | Sp  | ecify whether to enable of | or disable IPsec.          | Active                       |  |  |
| > ii bee bettingb   |                        |                     |     |                            |                            | <ul> <li>Inactive</li> </ul> |  |  |
|                     |                        |                     |     |                            |                            | BUS006S                      |  |  |
|                     | [corrections]          |                     |     |                            |                            |                              |  |  |
|                     |                        | Setting             | De  | scription                  |                            | Setting Value                |  |  |
|                     |                        | IPsec <sup>*1</sup> | Sp  | ecify whether to enable of | or disable IPsec.          | Active                       |  |  |
|                     |                        |                     |     | <b>,</b>                   |                            | Inactive                     |  |  |
|                     |                        |                     |     |                            |                            | BUS007S                      |  |  |
|                     | *1                     | The <b>[IPs</b>     | sec | setting can also b         | e made from                | the control panel.           |  |  |
| Enhanced Network    | [E                     | [Error]             |     |                            |                            |                              |  |  |
| sion Using IPsec    |                        | Settings            |     | Description                | Setting Value              |                              |  |  |
| SIDIE USING IT SEC  |                        | Encapsulat          | ion | Specify the encapsulation  | Transport                  |                              |  |  |
|                     |                        | Mode                |     | mode.                      | · Tunnel                   | address -Tunnel end-         |  |  |
| Encryption Key Auto |                        |                     |     | (uuto ootting)             | ing address)               |                              |  |  |
| Exchange Setting    |                        |                     |     |                            | If you specify "Tu         | innel", you must then        |  |  |
| Items               |                        |                     |     |                            | are the beginning          | e End Points", which         |  |  |
|                     |                        |                     |     |                            | dresses. Set the           | same address for the         |  |  |
|                     |                        |                     |     |                            | beginning point as dress". | you set in "Local Ad-        |  |  |
|                     |                        |                     |     | •                          |                            | BUS013S                      |  |  |
|                     |                        |                     |     |                            |                            |                              |  |  |
|                     | -                      |                     | -   |                            |                            |                              |  |  |
|                     | [ CC                   | orrections          |     |                            |                            |                              |  |  |
|                     |                        | Settings            |     | Description                | Setting Value              |                              |  |  |
|                     |                        | Encapsulat          | ion | Specify the encapsulation  | Transport                  |                              |  |  |
|                     |                        | Mode                |     | mode.                      | · Tunnel                   | address. Tunnol and          |  |  |
|                     |                        |                     |     | (auto setting)             | ing address)               | address - runner end-        |  |  |
|                     |                        |                     |     |                            | Select the transpo         | ort mode (this has no        |  |  |
|                     |                        |                     |     |                            | bearing on the sec         | urity level).                |  |  |
|                     |                        |                     |     |                            | specify the "Tunn          | el End Points", which        |  |  |
|                     |                        |                     |     |                            | are the beginning          | g and ending IP ad-          |  |  |
|                     |                        |                     |     |                            | dresses. Set the           | same address for the         |  |  |
|                     |                        |                     |     |                            | dress".                    | s you set in "Local Ad-      |  |  |
|                     |                        | L                   |     |                            |                            | BUS014S                      |  |  |

| Topic                                                                              | Additional Description                                                                                                    |                                                                                                    |                                                                                                    |  |  |  |  |  |
|------------------------------------------------------------------------------------|----------------------------------------------------------------------------------------------------|----------------------------------------------------------------------------------------------------|----------------------------------------------------------------------------------------------------|--|--|--|--|--|
| Enhanced Network                                                                   | [Error]                                                                                                    |                                                                                                    |                                                                                                    |  |  |  |  |  |
| Security > Transmis-                                                               | Settings                                                                                                    | Description                                                                                              | Setting Value                                                                                                    |  |  |  |  |  |
| >IPsec Settings<br>Encryption Key Auto<br>Exchange Setting<br>Items                | Authentication<br>Method                                                                                                    | Specify the method for<br>authenticating transmis-<br>sion partners. (auto set-<br>ting)                 | PSK     Certificate     If you specify PSK, you must then set the     PSK text (using ASCII characters).     If you specify Certificate, the certificate     for IPsec must be installed and specified     before it can be used.                                                                                                    |  |  |  |  |  |
|                                                                                    |                                                                                                    |                                                                                                    | BUS011S                                                                                                    |  |  |  |  |  |
|                                                                                    | [corrections]                                                                                                    |                                                                                                    |                                                                                                    |  |  |  |  |  |
|                                                                                    | Settings                                                                                                    | Description                                                                                              | Setting Value                                                                                                    |  |  |  |  |  |
|                                                                                    | Authentication<br>Method                                                                                                    | Specify the method for<br>authenticating transmis-<br>sion partners. (auto set-<br>ting)                 | <ul> <li>PSK</li> <li>Certificate</li> <li>If you specify PSK, you must then set the<br/>PSK text (using ASCII characters).</li> <li>If you are using "PSK", specify a PSK<br/>password using up to 32 ASCII charac-<br/>ters.</li> <li>If you specify Certificate, the certificate<br/>for IPsec must be installed and specified<br/>before it can be used.</li> </ul> |  |  |  |  |  |
| Specifying the Ex-                                                                 | Add the following:                                                                                                    |                                                                                                    |                                                                                                    |  |  |  |  |  |
| tended Security Func-<br>tions >Specifying the<br>Extended Security                | <ul> <li>Characters that can be used in passwords</li> <li>Passwords can contain the following characters:</li> </ul>                                                          |                                                                                                    |                                                                                                    |  |  |  |  |  |
| >Password Policy                                                                   | Upper case letters: A to Z (20 characters)                                                                                                    |                                                                                                    |                                                                                                    |  |  |  |  |  |
|                                                                                    | <ul> <li>Lower case retters: a to z (20 characters)</li> <li>Numbers: 0 to 0 (10 characters)</li> </ul>                                                                        |                                                                                                    |                                                                                                    |  |  |  |  |  |
|                                                                                    | <ul> <li>Symbol</li> <li>} (33 chat</li> </ul>                                                                                                    | ()*+,/:;<=>?@[\]^_`{                                                                                     |                                                                                                    |  |  |  |  |  |
|                                                                                    | S Note                                                                                                    |                                                                                                    |                                                                                                    |  |  |  |  |  |
|                                                                                    | Some chara are entered                                                                                                    | cters are not availabl<br>using the keyboard                                                             | e, regardless of whether their codes<br>or the control panel.                                                                                                    |  |  |  |  |  |
| Specifying the Ex-                                                                 | [Error]                                                                                                    |                                                                                                    |                                                                                                    |  |  |  |  |  |
| tended Security Func-<br>tions >Limiting<br>Machine Operation to<br>Customers Only | For a service representative to carry out inspection or repair in service<br>mode, the machine administrator must log on to the machine and can-<br>cel the service mode lock. |                                                                                                    |                                                                                                    |  |  |  |  |  |
| Node Lock                                                                          | [corrections]                                                                                                    |                                                                                                    |                                                                                                    |  |  |  |  |  |
|                                                                                    | Before the cust<br>service mode,<br>chine, release t<br>neer. After the<br>must be reapp                                                                                       | tomer engineer can ca<br>the machine adminis<br>the service mode lock<br>inspection or repair i<br>lied. | arry out an inspection or repair in<br>trator must first log on to the ma-<br>, and then call the customer engi-<br>s completed, the service mode lock                                                                                                    |  |  |  |  |  |

| Topic                                                                                    | Additional Description                                                                                                    |  |  |  |  |
|------------------------------------------------------------------------------------------|----------------------------------------------------------------------------------------------------|--|--|--|--|
| Appendix >Supervi-<br>sor Operations<br>important                                        | <ul> <li>[Error]</li> <li>When registering login user names and login passwords, you can specify up to 32 alphanumeric characters and symbols. Keep in mind that user names and passwords are case-sensitive.</li> </ul>                                                                                                    |  |  |  |  |
|                                                                                          | [corrections]                                                                                                    |  |  |  |  |
|                                                                                          | • When registering login user names and login passwords, you can<br>specify up to 32 alphanumeric characters and symbols. Keep in<br>mind that user names and passwords are case-sensitive. User<br>names cannot contain numbers only, a space, colon (:), or quotation<br>mark ("), nor can they be left blank. For details about characters that<br>the password can contain, see p.39 "Characters that can be used in<br>passwords". |  |  |  |  |
| Appendix >Supervi-                                                                       | Add the following:                                                                                                    |  |  |  |  |
| sor Operations >Log-<br>ging on as the<br>Supervisor                                     | When the supervisor is making settings for the first time, a password is not required; the supervisor can simply press <b>[OK]</b> to proceed.                                                                                                    |  |  |  |  |
| Step5                                                                                    |                                                                                                    |  |  |  |  |
| Appendix >Supervi-<br>sor Operations >Re-<br>setting an<br>Administrator's Pass-<br>word | <pre>[Error] This section describes how to reset the administrators' passwords. [corrections] This section describes how to reset the administrators' passwords. Administrator login names cannot be changed.</pre>                                                                                                    |  |  |  |  |
| Appendix >Machine                                                                        | Following sections have been revised:                                                                                                    |  |  |  |  |
| Administrator Set-<br>tings                                                              | For details see p.49 "Machine Administrator Settings", p.59 "Network<br>Administrator Settings", p.64 "File Administrator Settings", and p.66<br>"User Administrator Settings".                                                                                                    |  |  |  |  |
| Appendix >The Privi-<br>lege for User Account<br>Settings in the Ad-<br>dress Book       | [Error]<br>Tab Name: Auth. Info<br>Setting Registered User<br>Login User Name A<br>BUS0085                                                                                                    |  |  |  |  |
|                                                                                          | Tab Name: Auth. Info                                                                                                    |  |  |  |  |
|                                                                                          | Setting     Registered User       Login User Name     B       BUS0095                                                                                                    |  |  |  |  |

| Торіс                                                                              | Additional Des                                                                                                    | cription                                                                                                    |                       |              |  |  |  |  |
|------------------------------------------------------------------------------------|----------------------------------------------------------------------------------------------------|----------------------------------------------------------------------------------------------------|-----------------------|--------------|--|--|--|--|
| Appendix >The Privi-<br>lege for User Account<br>Settings in the Ad-<br>dress Book | <b>(Error)</b><br>Tab Name: Auth<br>Settings<br>Folder<br>Authentication                                           | n. Info<br>Full Control<br>C<br>BUS0155                                                                              |                       |              |  |  |  |  |
|                                                                                    | [corrections]<br>Tab Name: Auth<br>Settings<br>Folder                                                              | n. Info<br>Full Control                                                                                              |                       |              |  |  |  |  |
|                                                                                    | Authentication                                                                                                    | BUS0165                                                                                                    | ŝ                     |              |  |  |  |  |
| Appendix >The Privi-<br>lege for User Account<br>Settings in the Ad-               | <b>[Error]</b><br>Tab Name: Prote                                                                                  | ection                                                                                                    |                       |              |  |  |  |  |
| dress Book                                                                         | Settings                                                                                                    | Edit (User)                                                                                                    | Edit/Delete<br>(User) | Full Control |  |  |  |  |
|                                                                                    | Use Name as                                                                                                    | В                                                                                                    | В                     | B            |  |  |  |  |
|                                                                                    | [corrections]<br>Tab Name: Protection                                                                              |                                                                                                    |                       |              |  |  |  |  |
|                                                                                    | Settings                                                                                                    | Edit (User)                                                                                                    | (User)                |              |  |  |  |  |
|                                                                                    | Use Name as                                                                                                    | A                                                                                                    | A                     | A BUS018S    |  |  |  |  |
| Appendix >The Privi-<br>lege for User Account<br>Settings in the Ad-<br>dress Book | <pre>[Error] Tab Name: Prote Settings Protection Code [corrections] Tab Name: Prote Settings Protection Code</pre> | ection          Full Control         C         BUS0190         ection         Full Control         A         BUS0200 |                       |              |  |  |  |  |

| Topic                                                                              | Ac              | Additional Description                |                     |      |         |                   |               |                |                       |             |
|------------------------------------------------------------------------------------|-----------------|---------------------------------------|---------------------|------|---------|-------------------|---------------|----------------|-----------------------|-------------|
| Appendix >The Privi-<br>lege for User Account<br>Settings in the Ad-<br>dress Book | <b>[Е</b><br>Та | [Error]<br>Tab Name: Protection       |                     |      |         |                   |               |                |                       |             |
|                                                                                    |                 | Settings                              | Read-or<br>(User)   | ıly  | Edit (U | lser)             | Edit<br>(Use  | /Delete<br>er) | Full Control          |             |
|                                                                                    |                 | Protection<br>Object                  | В                   |      | В       |                   | в             |                | В                     |             |
|                                                                                    |                 |                                       |                     |      |         |                   |               |                | BUS021S               |             |
|                                                                                    | [0              | [corrections]                         |                     |      |         |                   |               |                |                       |             |
|                                                                                    | Ta              | b Name: I                             | Protectio           | n    |         |                   |               |                |                       |             |
|                                                                                    |                 | Settings                              | Read-on<br>(User)   | ıly  | Edit (U | ser)              | Edit/<br>(Use | /Delete<br>er) | Full Control          |             |
|                                                                                    |                 | Protection<br>Object                  | С                   |      | A       |                   | A             |                | A                     |             |
|                                                                                    |                 |                                       | 1                   |      |         |                   |               | L              | BUS022S               |             |
| Appendix >The Privi-<br>lege for User Account<br>Settings in the Ad-               | <b>[E</b><br>Ta | <b>[Error]</b><br>Tab Name: Fax Dest. |                     |      |         |                   |               |                |                       |             |
| dress Book                                                                         |                 | Settings                              | Read only<br>(User) | Edit | (User)  | Edit/De<br>(User) | elete         | Full Contr     | ol Registered<br>User | User Admin. |
|                                                                                    |                 | Transmission<br>Format                | В                   | A    |         | A                 |               | В              | A                     | A           |
|                                                                                    |                 |                                       |                     |      |         |                   |               |                |                       | BUS023S     |
|                                                                                    | [c              | orrections                            | ]                   |      |         |                   |               |                |                       |             |
|                                                                                    | Ta              | b Name: 1                             | Fax Dest            |      |         |                   |               | 1              |                       |             |
|                                                                                    |                 | Settings                              | Read only<br>(User) | Edit | (User)  | Edit/De<br>(User) | elete         | Full Contr     | ol Registered<br>User | User Admin. |
|                                                                                    |                 | FAX<br>destination                    | В                   | A    |         | A                 |               | A              | A                     | A           |
|                                                                                    |                 |                                       |                     |      |         |                   |               |                |                       | BUS024S     |
| Appendix >The Privi-<br>lege for User Account<br>Settings in the Ad-<br>dress Book | Ne<br>Ta        | ew Additi<br>b Name: 1                | ions<br>Fax Dest    |      |         |                   |               |                |                       |             |
|                                                                                    |                 | Settings                              | Read only<br>(User) | Edit | (User)  | Edit/De<br>(User) | elete         | Full Contr     | ol Registered<br>User | User Admin. |
|                                                                                    |                 | Advanced<br>Features                  | В                   | A    |         | A                 |               | A              | A                     | A           |
|                                                                                    |                 |                                       |                     |      |         |                   |               |                |                       | BUS025S     |

| Topic                                        | Ac            | Additional Description   |                     |             |                       |              |                    |             |  |
|----------------------------------------------|---------------|--------------------------|---------------------|-------------|-----------------------|--------------|--------------------|-------------|--|
| Appendix >The Privi-                         | New Additions |                          |                     |             |                       |              |                    |             |  |
| lege for User Account<br>Settings in the Ad- | Ta            | Tab Name: E-mail Address |                     |             |                       |              |                    |             |  |
| dress Book                                   |               | Settings                 | Read only<br>(User) | Edit (User) | Edit/Delete<br>(User) | Full Control | Registered<br>User | User Admin. |  |
|                                              |               | Use Name as              | В                   | A           | A                     | A            | A                  | A           |  |
| Assess the The Drivi                         | NL            |                          |                     |             |                       |              |                    | BUS026S     |  |
| Appendix >1 he Privi-                        |               | INEW Additions           |                     |             |                       |              |                    |             |  |
| Settings in the Ad-<br>dress Book            | Та            | Tab Name:Add to Group    |                     |             |                       |              |                    |             |  |
|                                              |               | Settings                 | Read only<br>(User) | Edit (User) | Edit/Delete<br>(User) | Full Control | Registered<br>User | User Admin. |  |
|                                              |               | Add to Group             | В                   | A           | A                     | A            | A                  | A           |  |
|                                              |               |                          |                     |             |                       |              |                    | BUS027S     |  |

# Copy/Document Server Reference Errata

This chapter corrects errors in the supplied Copy/Document Server Reference Errata. Please refer to it when reading the Copy/Document Server Reference.

| Topic                                                                          | Additional Description                                                                                                    |
|--------------------------------------------------------------------------------|----------------------------------------------------------------------------------------------------|
| Document Server<br>>Using the Document<br>Server >Printing<br>Stored Documents | <ul> <li>[Error]</li> <li>Following settings are available for the printing conditions. For respective printing results, see "Basic Copying" and "Advanced Copying".</li> <li>Paper tray</li> <li>The number of prints</li> <li>2 Sided Copy, Booklet, Magazine</li> <li>Edit / Stamp</li> <li>Cover / Slip Sheet</li> <li>Finishing (Sort, Rotate Sort, Stack, Staple, Punch)</li> </ul>                                                |
|                                                                                | <ul> <li>[corrections]</li> <li>Following settings are available for the printing conditions. For respective printing results, see "Basic Copying" and "Advanced Copying".</li> <li>Paper tray</li> <li>Margin Adjustment(Bottom/Right)</li> <li>The number of prints</li> <li>2 Sided Copy, Booklet, Magazine</li> <li>Edit / Stamp</li> <li>Cover / Slip Sheet</li> <li>Finishing (Sort, Rotate Sort, Stack, Staple, Punch)</li> </ul> |

| Торіс                                                                                                    | Additional Description                                                                                                    |
|----------------------------------------------------------------------------------------------------|----------------------------------------------------------------------------------------------------|
| Document Server<br>>Using the Document<br>Server >Downloading<br>Stored Documents<br>with Web Image<br>Monitor | <ul> <li>[Error]</li> <li>Important</li> <li>When downloading a document stored with the copy feature, the optional file format converter is required.</li> <li>Note</li> <li>You cannot select [Multi-page TIFF] for a document being stored with the copy or printer.</li> <li>When downloading a document with [Multi-page TIFF], you must prepare the file format converter</li> </ul> |
|                                                                                                    | <ul> <li>[corrections]</li> <li>Important</li> <li>File Format Converter is required if you want to download documents saved under the copy or printer function.</li> </ul>                                                                                                    |
|                                                                                                    | <ul> <li>Note</li> <li>Documents saved under the copy or printer function cannot be downloaded as Multi-page TIFF files.</li> <li>File Format Converter is required if you want to download docu-</li> </ul>                                                                                                    |
|                                                                                                    | <ul> <li>ments saved under the copy or printer function as PDF files.</li> <li>File Format Converter is required if you want to download documents saved under the scanner or fax function as Multi-page TIFF files.</li> <li>File Format Converter is not required if you want to download doc-</li> </ul>                                                                                |
| Document Server<br>>Using the Document<br>Server>Downloading                                                   | uments saved under the scanner or fax function as PDF files. [Error] Select [PDF] or [Multi-page TIFF] for the file format.                                                                                                    |
| Stored Documents<br>with Web Image<br>Monitor<br>Step 5                                                        | [corrections]<br>Select either [PDF] or [Multi-page TIFF] as the file format, and then click<br>[Download].                                                                                                    |

# **General Settings Guide Errata**

This chapter corrects errors in the supplied General Settings Guide Errata. Please refer to it when reading the General Settings Guide.

| Topic                | Additional Description                                               |
|----------------------|----------------------------------------------------------------------|
| System Settings >Ad- | Add the following:                                                   |
| >Back Up / Restore   | Backup requires a removable SD card to be installed in this machine. |
| Address Book         | sales or service representative.                                     |

# FAX Reference Errata

This chapter corrects errors in the supplied FAX Reference Errata.

Please refer to it when reading the FAX Reference.

| Торіс                                                                                                    | Additional Description                                                                                                    |
|----------------------------------------------------------------------------------------------------|----------------------------------------------------------------------------------------------------|
| Topic<br>Fax via Computer<br>>Sending Fax Docu-<br>ments from Comput-<br>ers >Installing<br>Individual Applica-<br>tions | <ul> <li>Additional Description</li> <li>Add the following:</li> <li>Using the TCP/IP Port <ul> <li>Use SmartDeviceMonitor in DeskTopBinder to specify the TCP/IP port.</li> <li>Click [TCP/IP].</li> <li>Click [Search].</li> <li>A list of printers using TCP/IP appears.</li> <li>Select the machine you want to use.</li> <li>Only machines that respond to a broadcast from the computer appear. To use a machine not listed here, click [Specify Address], and then enter the IP address or host name of the machine.</li> <li>Click [OK].</li> </ul> </li> </ul>                                                              |
|                                                                                                    | <ul> <li>Using the IPP Port Use SmartDeviceMonitor in DeskTopBinder to specify the IPP port. 1. Click [IPP].</li> <li>In the [Printer URL] box, enter "http://machine's IP address/machine" as the machine's address.</li> <li>Enter a name for identifying the machine in [IPP Port Name]. Use a name different from the one of any existing ports. If a name is not specified here, the address entered in the [Printer URL] box becomes the IPP port name.</li> <li>Click [Detailed Settings] to make necessary settings. For details about the settings, see SmartDeviceMonitor for Client Help.</li> <li>Click [OK].</li> </ul> |
|                                                                                                    | <ul><li>Note</li><li>For details about each setting, see the Help on the CD-ROM.</li></ul>                                                                                                    |

# Scanner Reference Errata

This chapter corrects errors in the supplied Scanner Reference Errata.

Please refer to it when reading the Scanner Reference.

| Topic                                                                                                    | Additional Description                                                                                                    |
|----------------------------------------------------------------------------------------------------|----------------------------------------------------------------------------------------------------|
| Sending Scan Files by<br>E-mail>Simultaneous<br>Storage and Sending<br>by E-mail                         | [Error]                                                                                                    |
|                                                                                                    | <ul> <li>Note</li> <li>If a file is sent and stored simultaneously with [Security] set, the email will be encrypted and the signature applied, but the stored file will not be changed.</li> </ul>                                                                                                    |
|                                                                                                    | [corrections]                                                                                                    |
|                                                                                                    |                                                                                                    |
|                                                                                                    | □ If a file is simultaneously sent by e-mail and stored when <b>[Security]</b> is specified, both the sent and stored file will be encrypted, but the signature will be applied to the sent e- file only. Encryption of stored files is possible only when the optional HDD Encryption Unit is installed. For details about encrypting stored files, see "Encrypting Data on the Hard Disk", Security Reference. |
| Sending Scan Files by<br>E-mail >Security Set-<br>tings to E-mails<br>>Sending encrypted<br>e-mail       | [Error]                                                                                                    |
|                                                                                                    |                                                                                                    |
|                                                                                                    | □ If you selected <b>[Send &amp; Store]</b> , the e-mail will be encrypted, but the stored file will not be encrypted.                                                                                                    |
|                                                                                                    | [corrections]                                                                                                    |
|                                                                                                    |                                                                                                    |
|                                                                                                    | □ If you select <b>[Send &amp; Store]</b> , only the file sent by e-mail will be encrypted. The stored file will not be encrypted. Encryption of stored files is possible only when the optional HDD Encryption Unit is installed. For details about encrypting stored files, see "Encrypting Data on the Hard Disk", Security Reference.                                                                        |
| Sending Scan Files to                                                                                    | Add the following as a Note:                                                                                                    |
| Folders >Before Send-<br>ing Files by Scan to<br>Folder >Preparation<br>for Sending by Scan to<br>Folder | • Scan to Folder is not supported in IPv6 environments.                                                                                                    |

# **Machine Administrator Settings**

The machine administrator settings that can be specified are as follows:

# **System Settings**

The following settings can be specified.

- General Feature All the settings can be specified.
- Tray Paper Settings
   All the settings can be specified.
- Timer Settings

All the settings can be specified.

### ✤ Interface Settings

The following settings can be specified.

- Network DNS Configuration You can perform a connection test.
- Parallel Interface
   Parallel Timing
   Parallel Communication Speed
   Selection Signal Status
   Input Prime
   Bidirectional Communication
   Signal Control

#### \* File Transfer

The following settings can be specified.

- Delivery Option
- Capture Server IPv4 Address
- Fax RX File Transmission
- SMTP Authentication SMTP Authentication User Name E-mail Address Password Encryption
- POP before SMTP Wait Time after Authent. User Name E-mail Address Password
- Reception Protocol

- POP3 / IMAP4 Settings Server Name Encryption Connection Test
- Administrator's E-mail Address
- Default User Name / Password (Send) SMB User Name / SMB Password FTP User Name / FTP Password NCP User Name / NCP Password
- Program / Change / Delete E-mail Message
- Fax E-mail Account Account E-mail Address User Name Password

#### Administrator Tools

The following settings can be specified.

- Address Book Management Search Switch Title
- Address Book: Program / Change / Delete Group Search Switch Title
- Display / Print Counter Print Counter List
- Display / Clear / Print Counter per User All Users Per User
- User Authentication Management You can specify which authentication to use. You can also edit the settings for each function.
- Enhanced Authentication Management
- Administrator Authentication Management Machine Management
- Program / Change Administrator Machine Administrator
- Key Counter Management
- Extended Security Restrict Display of User Information Transfer to Fax Receiver Authenticate Current Job @Remote Service Update Firmware Change Firmware Structure

- Program / Change / Delete LDAP Server Name Server Name Search Base Port Number Use Secure Connection (SSL) Authentication User Name Password Realm Name Connection Test Search Conditions Search Options
- LDAP Search
- Program / Change / Delete Realm Realm Name KDC Server Name Domain Name
- AOF (Always On)
- Service Mode Lock
- Delete All Logs
- Auto Erase Memory Setting <sup>\*1</sup>
- Erase All Memory \*1
- Transfer Log Setting
- Data Security for Copying <sup>\*2</sup>
- Print Backup: Delete All Files
- Print Backup: Compression
- Print Backup: Default Format
- Print Backup: Default Resolution
- Fixed USB Port
- Machine Data Encryption Settings \*3
- <sup>\*1</sup> The DataOverwriteSecurity Unit option must be installed.
- <sup>\*2</sup> The Copy Data Security Unit option must be installed.
- <sup>\*3</sup> The HDD Encryption Unit option must be installed.

# **Copier / Document Server Features**

The following settings can be specified.

#### ✤ General Feature

All the settings can be specified.

#### Reproduction Ratio

All the settings can be specified.

✤ Edit

All the settings can be specified.

### Stamp

All the settings can be specified.

Input / Output All the settings can be specified.

### Administrator Tools

All the settings can be specified.

# **Facsimile Features**

The following settings can be specified.

### ✤ General Settings

All the settings can be specified.

## Scan Settings

All the settings can be specified.

## Send Settings

The following settings can be specified.

- Program / Change / Delete Standard Message
- Backup File TX Setting

## Reception Settings

The following settings can be specified.

- Switch Reception Mode
- Program Special Sender
- Program Special Sender: Print List
- Forwarding
- Reception File Setting
- SMTP RX File Delivery Settings
- 2 Sided Print
- Checkered Mark
- Center Mark
- Print Reception Time
- Reception File Print Quantity
- Paper Tray
- Specify Tray for Lines
- Folder Transfer Result Report
- Memory Lock Reception

### Initial Settings

The following settings can be specified.

- Parameter Setting
- Parameter Setting: Print List
- Program Closed Network Code
- Program Memory Lock ID
- Internet Fax Setting
- Select Dial / Push Phone
- Program Fax Information
- Menu Protect
- E-mail Setting
- Folder Setting

# **Printer Features**

The following settings can be specified.

### ✤ List /Test Print

All the settings can be specified.

#### ✤ Maintenance

The following settings can be specified.

- Menu Protect
- List / Test Print Lock

### System

The following settings can be specified.

- Print Error Report
- Auto Continue
- Memory Overflow
- Job Separation
- Rotate by 180 Degrees
- Initial Print Job List
- Memory Usage
- Duplex \*2
- Copies
- Blank Page Print
- Edge Smoothing
- Toner Saving
- Reserved Job Waiting Time
- Printer Language
- Sub Paper Size
- Page Size

- Letterhead Setting
- Bypass Tray Setting Priority
- Edge to Edge Print
- Default Printer Language
- Tray Switching

### Host Interface

All the settings can be specified.

### PCL Menu

All the settings can be specified.

### ✤ PS Menu <sup>\*1</sup>

All the settings can be specified.

### PDF Menu <sup>\*1</sup>

All the settings can be specified.

- <sup>\*1</sup> The PostScript 3 Unit option must be installed.
- <sup>\*2</sup> The Duplex Unit option must be installed.

# **Scanner Features**

The following settings can be specified.

#### ✤ General Settings

All the settings can be specified.

#### Scan Settings

All the settings can be specified.

#### Send Settings

The following settings can be specified.

- Compression (Black & White)
- Compression (Gray Scale / Full Color) \*1
- High Compression PDF Level \*2
- Insert Additional E-mail Info
- No. of Digits for Single Page Files
- Stored File E-mail Method

#### Initial Settings

All the settings can be specified.

- <sup>\*1</sup> When the machine has the colour scanner function, "Full Colour" can be specified.
- <sup>\*2</sup> When the machine has the colour scanner function, this function can be specified.

# Settings via Web Image Monitor

The following settings can be specified.

### Top Page

- Reset Device
- Reset Printer Job

## ✤ Device Settings

- System Spool Printing Protect Printer Display Panel Print Priority Function Reset Timer Permit Firmware Update Permit Firmware Structure Change Display IP Address on Device Display Panel Output Tray Paper Tray Priority Cover Sheet Tray Slip Sheet Tray Designation Sheet 1 Tray Designation Sheet 2 Tray
- Paper All the settings can be specified.
- Date/Time All the settings can be specified.
- Timer All the settings can be specified.
- Logs Job Log Access Log Encrypt Logs
- E-mail All the settings can be specified.
- Auto E-mail Notification All the settings can be specified.
- On-demand E-mail Notification All the settings can be specified.
- File Transfer All the settings can be specified.
- User Authentication Management All the settings can be specified.
- Administrator Authentication Management Machine Administrator Authentication Available Settings for Machine Administrator

- Program/Change Administrator You can specify the following administrator settings as the machine administrator. Login User Name Login Password Encryption Password
- LDAP Server All the settings can be specified.
- Firmware Update All the settings can be specified.
- Program/Change Realm All the settings can be specified.

### Printer

- System All the settings can be specified.
- Host Interface All the settings can be specified.
- PCL Menu All the settings can be specified.
- PS Menu <sup>\*1</sup> All the settings can be specified.
- PDF Menu <sup>\*1</sup> All the settings can be specified.
- Form Allocation for Image Overlay All the settings can be specified.
- PDF Temporary Password All the settings can be specified.
- Tray Parameters (PCL) All the settings can be specified.
- Tray Parameters (PS) <sup>\*1</sup> All the settings can be specified.
- PDF Group Password <sup>\*1</sup> All the settings can be specified.
- PDF Fixed Password <sup>\*1</sup> All the settings can be specified.
- Virtual Printer Settings All the settings can be specified.
- <sup>\*1</sup> The PostScript 3 Unit option must be installed.

### Fax

- Initial Settings All the settings can be specified.
- Send / Reception Settings All the settings can be specified.
- Parameter Settings All the settings can be specified.

### Scanner

- General Settings All the settings can be specified.
- Scan Settings All the settings can be specified.
- Send Settings All the settings can be specified.
- Initial Settings All the settings can be specified.
- Default Settings for Normal Screens on Device
- Default Settings for Simplified Screens on Device

# ✤ Interface Settings

- USB
- Parallel Interface

# Network

• SNMPv3 Account(Machine Administrator)

# Security

• User Lockout Policy All the settings can be specified.

## RC Gate

All the settings can be specified.

# Webpage

• Download Help File

# Extended Feature Settings

- Startup Setting
- Install
- Uninstall
- Change Allocation
- Administrator Tools
- Copy Extended Features
- Copy Card Save Data

# Settings via SmartDeviceMonitor for Admin

The following settings can be specified.

## Device Information

- Reset Device
- Reset Current Job
- Reset All Jobs
- Refresh

# ✤ User Management Tool

The following settings can be specified.

- Export User Statistics List
- Access Control List
- Reset User Counters
- Automatically add user codes

# **Network Administrator Settings**

The network administrator settings that can be specified are as follows:

# **System Settings**

The following settings can be specified.

#### Interface Settings

If DHCP is set to On, the settings that are automatically obtained via DHCP cannot be specified.

 Network Machine IPv4 Address IPv4 Gateway Address IPv6 Stateless Address Autoconfiguration **DNS** Configuration **DDNS** Configuration IPsec Domain Name WINS Configuration **Effective Protocol** NCP Delivery Protocol NW Frame Type SMB Computer Name SMB Work Group Ethernet Speed LAN Type **Ping Command** Permit SNMPv3 Communication Permit SSL / TLS Communication Host Name Machine Name

• Wireless LAN All the settings can be specified.

#### \* File Transfer

- SMTP Server Server Name Port No.
- E-mail Communication Port
- E-mail Reception Interval
- Max. Reception E-mail Size
- E-mail Storage in Server
- Auto Specify Sender Name
- Scanner Resend Interval Time
- Number of Scanner Resends

### Administrator Tools

- Address Book Management Search Switch Title
- Address Book: Program / Change / Delete Group Search Switch Title
- Administrator Authentication Management Network Management
- Program / Change Administrator Network Administrator
- Extended Security Driver Encryption Key Settings by SNMPv1 and v2 Restrict Use of Simple Encryption
- Network Security Level

# **Facsimile Features**

The following settings can be specified.

### Send Settings

• Max. E-mail Size

#### Initial Settings

- Enable H.323
- Enable SIP
- H.323 Settings
- SIP Settings
- Program / Change / Delete Gateway

# **Scanner Features**

The following settings can be specified.

### Send Settings

- Max. E-mail Size
- Divide & Send E-mail

# Settings via Web Image Monitor

The following settings can be specified.

### ✤ Device Settings

- System Device Name Comment Location
- E-mail Reception SMTP E-mail Communication Port
- Auto E-mail Notification Groups to Notify
- Administrator Authentication Management Network Administrator Authentication Available Settings for Network Administrator
- Program/Change Administrator You can specify the following administrator settings for the network administrator. Login User Name Login Password Encryption Password

### ✤ Fax

- Send / Reception Settings Max. E-mail Size Divide & Send E-mail
- IP-Fax Settings All the settings can be specified.
- IP-Fax Gateway Settings All the settings can be specified.

### Scanner

• Send Settings Max. E-mail Size Divide & Send E-mail

#### ✤ Interface Settings

- LAN Type
- Wireless LAN Settings Communication Mode SSID Channel Security Method WEP Authentication WEP Key Number WEP Key WPA Encryption Method WEP Authentication WPA-PSK/WPA2-PSK WPA/WPA2
- Bluetooth <sup>\*1</sup> Operation Mode
- <sup>\*1</sup> The Bluetooth interface unit option must be installed.

## Network

- IPv4 All the settings can be specified.
- IPv6 All the settings can be specified.
- NetWare All the settings can be specified.
- AppleTalk All the settings can be specified.
- SMB All the settings can be specified.
- SNMP All the settings can be specified.
- SNMPv3 All the settings can be specified.
- SSDP All the settings can be specified.
- Bonjour All the settings can be specified.

### ✤ Security

- Network Security All the settings can be specified.
- Access Control All the settings can be specified.
- IPP Authentication All the settings can be specified.
- SSL/TLS All the settings can be specified.
- ssh All the settings can be specified.
- Site Certificate All the settings can be specified.
- Device Certificate All the settings can be specified.
- IPsec All the settings can be specified.
- S/MIME All the settings can be specified.

#### ✤ Webpage All the settings can be specified.

# Settings via SmartDeviceMonitor for Admin

The following settings can be specified.

## NIB Setup Tool

All the settings can be specified.

# File Administrator Settings

The file administrator settings that can be specified are as follows:

# System Settings

The following settings can be specified.

Interface Settings
 DNS Configuration
 Connection Test

#### \* Administrator Tools

- Address Book Management Search Switch Title
- Address Book: Program / Change / Delete Group Search Switch Title
- Administrator Authentication Management File Management
- Program / Change Administrator File Administrator
- Extended Security Enhance File Protection
- Auto Delete File in Document Server
- Delete All Files in Document Server

# **Facsimile Features**

The following settings can be specified.

#### Reception Settings

• Stored Reception File User Setting

# **Printer Features**

The following settings can be specified.

#### ✤ Maintenance

- Delete All Temporary Print Jobs
- Delete All Stored Print Jobs

#### System

- Auto Delete Temporary Print Jobs
- Auto Delete Stored Print Jobs

# Settings via Web Image Monitor

The following settings can be specified.

Document Server

All the settings can be specified.

Printer: Print JobsAll the settings can be specified.

### ✤ Device Settings

- Auto E-mail Notification Select Groups/Items to Notify
- Administrator Authentication Management File Administrator Authentication Available Settings for File Administrator
- Program/Change Administrator You can specify the following administrator settings for the file administrator.
   Login User Name
   Login Password
   Encryption Password

### Printer

• Basic Settings Auto Delete Temporary Print Jobs Auto Delete Stored Print Jobs

### ✤ Webpage

• Download Help File

# **User Administrator Settings**

The user administrator settings that can be specified are as follows:

# System Settings

The following settings can be specified.

### Administrator Tools

- Address Book Management
- Address Book: Program / Change / Delete Group
- Address Book: Change Order
- Print Address Book: Destination List
- Address Book: Edit Title
- Address Book: Switch Title
- Back Up / Restore Address Book
- Display / Print Counter
- Display / Clear / Print Counter per User All Users: Clear Per User: Clear
- Administrator Authentication Management User Management
- Program / Change Administrator User Administrator
- Extended Security Encrypt Address Book Restrict Use of Destinations Restrict Adding of User Destinations Password Policy

# Settings via Web Image Monitor

The following settings can be specified.

#### Address Book

All the settings can be specified.

### Device Settings

- Auto E-mail Notification Groups to Notify
- Administrator Authentication Management User Administrator Authentication Available Settings for User Administrator
- Program/Change Administrator The user administrator settings that can be specified are as follows: Login User Name Login Password Encryption Password

### ✤ Webpage

• Download Help File

# Settings via SmartDeviceMonitor for Admin

The following settings can be specified.

# Address Management Tool

All the settings can be specified.

#### ✤ User Management Tool

- Export User Statistics List
- Edit CSV File Format of the User Statistics List
- Open CSV File with Program
- Export User Information
- Import User Information
- Restrict Access To Device
- Find User
- Add New User
- Delete User
- User Properties User Code Name

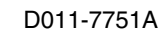

EN USA AE AE

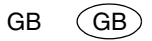

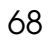

Copyright © 2008, 2009

**Notes for Security Functions** 

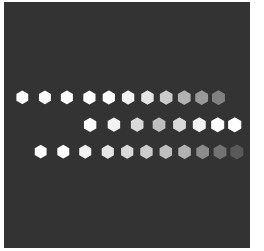

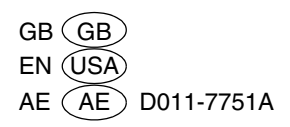